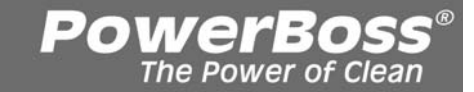

**APEX 49** 

**Compact Rider Sweeper** 

**SERVICE MANUAL** - LPG / Diesel / Electric

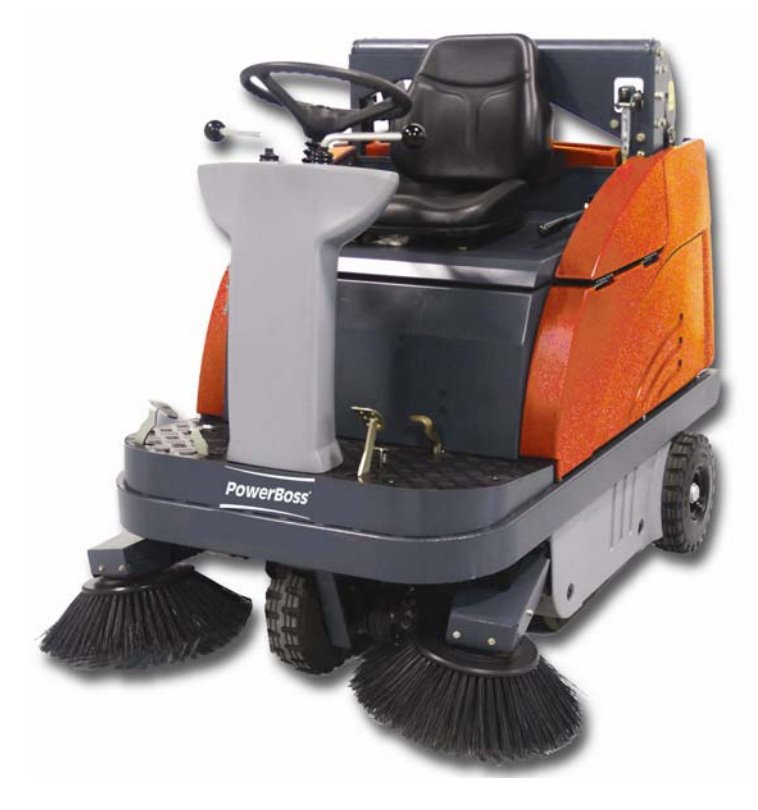

Training Troubleshooting Adjustments Components/Suppliers

> PowerBoss, Inc. A Member of The Hako Group

# **Contents**

1 WORKING PRINCIPLE OF THE APEX 49

| 2 T   | ECHNICAL DATA                                              | 5  |
|-------|------------------------------------------------------------|----|
| 3 B   | BODY AND MECHANICS                                         | 8  |
| 3.1   | Cylindrical Broom and Broom Compartment                    | 9  |
| 3.1.1 | 1 Replace Cylindrical Broom                                | 9  |
| 3.1.2 | 2 Check Sweeping Track                                     | 9  |
| 3.1.3 | 3 Sweeping Track Adjustment                                | 10 |
| 3.1.4 | 4 Check and Adjust Sealing Strips at the Broom Compartment | 11 |
| Broo  | om Wearing Compensation                                    | 12 |
| 3.1.6 | 6 Side Brush Adjustment                                    | 13 |
| 3.2   | Filter System                                              | 14 |
| 3.2.1 | 1 Replace and Clean Filter Cassette                        | 14 |
| 3.2.2 | 2 Extraction Fan Flap                                      | 14 |
| 3.3   | Steering                                                   | 15 |
| 3.3.1 | 1 Check and Adjust Chain Drive                             | 15 |
| 3.4   | Travel Drive Unit Apex 49                                  | 16 |
| 3.4.1 | 1 Front Wheel Drive – Bearing Plate                        | 16 |
| 3.5   | Travel Drive Unit Apex 49                                  | 17 |
| 3.5.1 | 1 Front Wheel Drive – Bearing Plate                        | 17 |
| 3.5.2 | 2 Front Wheel Drive – Change Wheels                        | 18 |
| 4 D   | DRIVE                                                      | 22 |
| 4.1   | 980 V / VH (6502.30 / 6502.50) Engine Version              | 23 |

4

|                              | APEX 49                                                                               | Service Manual         | <b>PowerBoss</b> <sup>®</sup><br>The Power of Clean |                       |
|------------------------------|---------------------------------------------------------------------------------------|------------------------|-----------------------------------------------------|-----------------------|
| 4.1.1                        | Wiring Diagram Kawasaki Electric System                                               | 1                      |                                                     | 24                    |
| <b>4.2</b><br>4.2.1          | LPG – Kit<br>Adjusting of the LPG                                                     |                        |                                                     | <b>25</b><br>26       |
| 5 HY                         | <b>DRAULICS</b>                                                                       |                        |                                                     | 28                    |
| 5.1                          | General                                                                               |                        |                                                     | 29                    |
| <b>5.2</b> 5.2.1             | Brief Description of Apex 49 Travel Drive Un<br>Hydraulic Scheme of Travel drive Unit | nit                    |                                                     | <b>29</b><br>30       |
| <b>Lifted</b><br>5.3.1       | U <b>p Disposal Description</b><br>Hydraulic Scheme Lifted-Up Disposal                |                        |                                                     | <b>32</b><br>32       |
| 6 EL                         | ECTRIC SYSTEM                                                                         |                        |                                                     | 33                    |
| 6.1                          | Safety Provisions                                                                     |                        |                                                     | 34                    |
| 6.2                          | Abbreviations Used in This Chapter                                                    |                        |                                                     | 34                    |
| 6.3                          | View on 980 V / VH (6502.30 / 6502.50) Relay                                          | y Plate                |                                                     | 35                    |
| View or                      | 1 980 E / EH (6502.40 / 6502.60) Relay Plate                                          |                        |                                                     | 36                    |
| 6.5                          | View on Hydraulic Unit for Lifted-Up Dispos                                           | sal of Apex 49         |                                                     | 37                    |
| <b>6.6</b><br>6.6.1<br>6.6.2 | LDS Description for Apex 49 (6502.40 / 6502<br>LDS Setting Mode<br>LDS Programming    | .60)                   |                                                     | <b>38</b><br>38<br>40 |
| 6.7                          | Description of the 980 E / EH (6502.40 / 6502                                         | .60) Travel Drive Unit |                                                     | 42                    |

| Release: March 2007 | Page 2 / 54 |
|---------------------|-------------|
|                     |             |

| 6.8                                                 | Diagnosis of Drive Control Unit                                                                                                    | 42                                |
|-----------------------------------------------------|----------------------------------------------------------------------------------------------------|-----------------------------------|
| 6.9                                                 | Error Codes                                                                                                    | 43                                |
| <b>6.10</b><br>6.10.1<br>6.10.2<br>6.10.3<br>6.10.4 | Settings of Drive Control Unit         General Description of Keys         Enter Password         Modify Parameter         Calibrate Potentiometer | <b>44</b><br>44<br>45<br>45<br>46 |
| 6.10.5<br>6.11<br>6.12                              | Set Current Limiting Drive Pedal Current Consumption Apex 49                                                                                       | 47<br>48<br>49                    |
| 7 MA                                                | AINTENANCE                                                                                                    | 50                                |
| 7.1                                                 | Maintenance Schedule Apex 49 (6502.30 / 50)                                                                                                    | 51                                |
| 7.2                                                 | Maintenance Schedule Apex 49 (6502.40 / 60)                                                                                                    | 51                                |
|                                                     |                                                                                                    |                                   |

### Note

The present document has been structured so as to allow further and continuous enlargement. You will receive these pages with the information that more or revised pages may follow in the future.

We have taken this decision in order to have the modifications made to the machines actually integrated into the documents.

Page 3 / 54

Moreover, your suggestions and remarks on the present document are a good approach to improve its quality and we are grateful to receive such advice and suggestions.

| APEX 49 | Service Manual | PowerBoss <sup>®</sup><br>The Power of Clean |
|---------|----------------|----------------------------------------------|
|         |                |                                              |

**1** Working Principle of the Apex 49

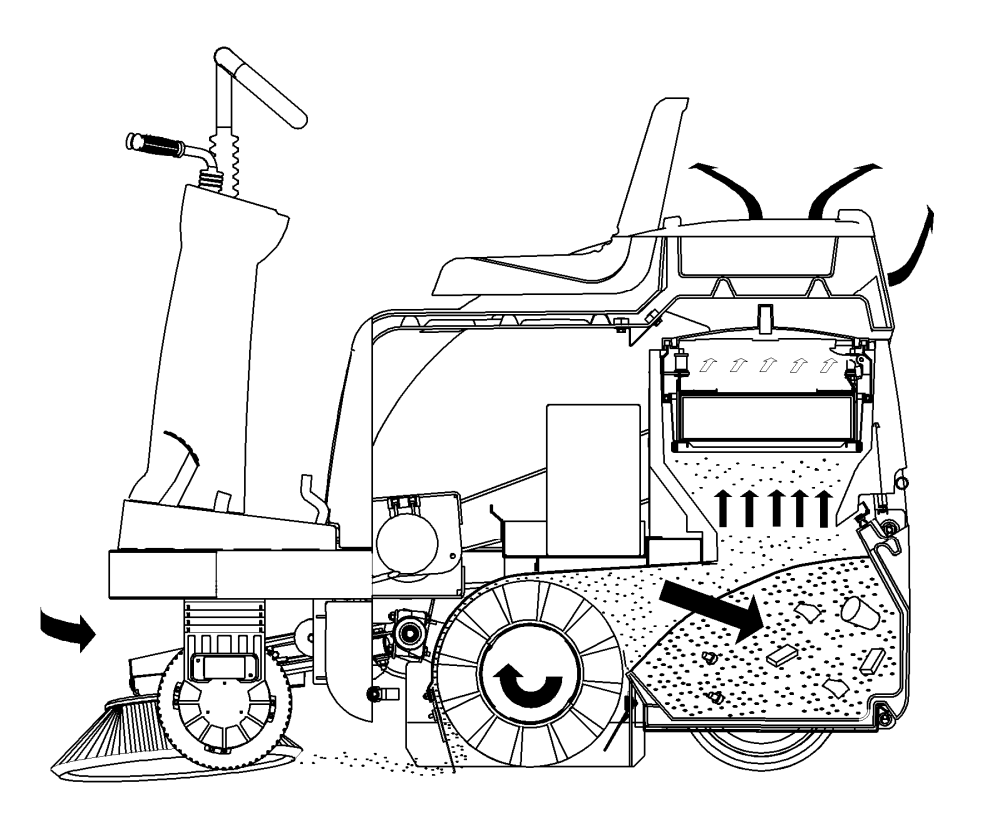

The side brush wipes the dirt at borders and edges into the collecting track of the wide cylindrical broom.

This broom transports the debris overhead and into the dirt hopper. The fine dust raised during this operation is evacuated to the suspended filter by the suction fan where the dust is separated. The air returned into the environment is clean.

| Release: March 2007 | Page 4 / 54 |
|---------------------|-------------|

# 2 Technical Data

| Vehicle dimensions and weights                      |               | Apex 49 E/EH          | Apex 49 V/VH                    |
|-----------------------------------------------------|---------------|-----------------------|---------------------------------|
| Length with side brush                              | mm            | 1520                  | 1520                            |
| Width with 1 side brush                             | mm            | 1120                  | 1120                            |
| Height above steering wheel                         | mm            | 1300                  | 1300                            |
| Empty weight – without batteries                    | kg            |                       |                                 |
| Empty weight – serviceable                          | kg            |                       |                                 |
|                                                     |               |                       |                                 |
| Driving and sweeping performance                    |               |                       |                                 |
| Forward/reverse speed                               | km/h          | 6.0 / 4.0             | 6.0 / 4.0                       |
| Sweeping speed                                      | km/h          | up to 6.0             | up to 6.0                       |
| Sweeping track with/w/o 1 / with 2 side brushes     | mm            | 700 / 970 / 1240      | 700 / 970 / 1240                |
| Theoretical surface performance with 2 side brushes | m²/h          | up to 7450            | up to 7450                      |
| Theoretical surface performance without side brush  | m²/h          | up to 4200            | up to 4200                      |
| Gradability (for 1 min. max.)                       | %             | up to 16              | up to 16                        |
|                                                     |               |                       |                                 |
| Tyres                                               |               |                       |                                 |
| Tyre size (serial) front / rear                     |               | 4.00 – 4 solid rubber | 4.00 – 4 / 6 PR pneumatic tyres |
| Inflation pressure                                  | bar           |                       | 6.0                             |
|                                                     |               |                       |                                 |
| Cylindrical broom                                   |               |                       |                                 |
| Diameter/ length                                    | mm            | 345 / 700             | 345 / 700                       |
| Diameter (min. due to wearing)                      | mm            | approx. 290           | approx. 290                     |
| Speed                                               | rpm           | $530\pm20$            | $530\pm20$                      |
| Sweeping track adjustment                           | mm            | 50 + 5                | 50 + 10                         |
| Bristling                                           |               | PES                   | PA                              |
|                                                     |               |                       |                                 |
| Side brushes                                        |               |                       |                                 |
| Diameter                                            | mm            | 460                   | 460                             |
| Speed                                               | rpm           | approx. 90            | approx. 90                      |
| Bristling                                           |               | PES                   | PA                              |
|                                                     |               |                       |                                 |
| Dirt hopper                                         |               |                       |                                 |
| Hopper volume                                       | Litre         | 2 x 30 / 70           | 2 x 30 / 70                     |
| Dust evacuation / filter system                     |               | Jonas 980 E/EH        | Jonas 980 V/VH                  |
| Filter surface                                      | m²            | 2.8                   | 2.8                             |
| Filter system – cassette filter                     | piece         | 1                     | 1                               |
| Low pressure above plate filter                     | mm/water col. | ≥ 9                   | >14                             |
| Release: March 2007                                 | De            | age 5 / 54            |                                 |
|                                                     | Γ¢            | age o / of            |                                 |

| APEX 49 | Service Manual | <b>PowerBoss</b> <sup>®</sup><br>The Power of Clean |
|---------|----------------|-----------------------------------------------------|
|---------|----------------|-----------------------------------------------------|

| Hydraulic system               |        |    |                                           |
|--------------------------------|--------|----|-------------------------------------------|
| Hydraulic fluid, e.g. Mobiloil |        |    | DTE 15 M or equivalent<br>hydraulic fluid |
| Tank capacity                  | Litre  |    | 10                                        |
| Travel drive unit              | bar    |    | 100                                       |
|                                |        |    |                                           |
| Electric system                | F      |    |                                           |
| Starter battery                | V / Ah |    | 12 / 45                                   |
| Generator current              | А      |    | 13                                        |
| Service voltage                | DC / V | 24 |                                           |
| Travel drive unit              | kW     |    |                                           |
| Main motor (fan/sweeping)      | kW     |    |                                           |
| Total power consumption        | kW     |    |                                           |

| Vibrations                                         |      |       |       |  |
|----------------------------------------------------|------|-------|-------|--|
| The frequency weighted acceleration which has an   | m/s² | < 2.5 | < 2.5 |  |
| effect upon the upper limbs (hand-arm-system) and  |      |       |       |  |
| is measured under normal working conditions        |      |       |       |  |
| according to EN 1033 does not exceed               |      |       |       |  |
| The frequency weighted acceleration which has an   | m/s² | < 0.5 | < 0.5 |  |
| effect upon the lower limbs (feet and seat) and is |      |       |       |  |
| measured under normal working conditions           |      |       |       |  |
| according to EN 1032 does not exceed               |      |       |       |  |

| Noise emission                                   |        |    |    |  |
|--------------------------------------------------|--------|----|----|--|
| The sound pressure level according to DIN EN ISO | dB (A) | 82 | 77 |  |
| 3744, measured under standard operating          |        |    |    |  |
| conditions and maximum volume flow amounts to    |        |    |    |  |

| Engine             | Jonas 980 E/EH | Jonas 980 V/VH    |
|--------------------|----------------|-------------------|
| Manufacturer, type |                | Kawasaki FE 250 D |

Release: March 2007

Page 6 / 54

| Working/combustion procedure                         |                 | 4 cycl  | e / fuel   |
|------------------------------------------------------|-----------------|---------|------------|
| Number of cylinders/arrangement                      |                 | 1       |            |
| Bore/stoke                                           | mm              |         |            |
| Cubic capacity                                       | cm <sup>3</sup> | 249     |            |
| Tappet clearance (w. cold engine) inlet/outlet valve | mm              | 0.15 /  | 0.15       |
| Performance at 2,800 rpm                             | KW / PS         | 6 / 8.1 | 5          |
| Service speed                                        | rpm             | 2475 :  | ± 25       |
| Engine oil                                           | SAE             | 15W -   | 40         |
| Filling with filter change                           | Litre           | 1.2     |            |
| Spark plugs                                          |                 | NGK I   | BP 5 ES    |
| Fuel consumption                                     | Litre/h         | approx  | x. 1.2     |
| Fuel type                                            |                 | regula  | r unleaded |
| Tank capacity                                        | Litre           | 5,3     |            |

| Combustion air – filter system |           |              |
|--------------------------------|-----------|--------------|
| Filter element                 | Order no. | 11013 – 2128 |
| Safety cartridge               | Order no. | 11013 – 2129 |

| APEX 49 | Service Manual | <b>PowerBoss</b> <sup>®</sup><br>The Power of Clean |
|---------|----------------|-----------------------------------------------------|
|         |                |                                                     |

# PowerBoss APEX 49

# **3 Body and Mechanics**

Page 8 / 54

# 3.1 Cylindrical Broom and Broom Compartment

3.1.1 <u>Replace Cylindrical Broom</u>

### Dismount:

- Lower broom
- Remove I-h lateral fairing
- Loosen star-shaped knob (2) and remove left broom arm (1)
- Open both handles (3+5) and remove lateral plate (4)
- Remove broom by pulling

### Mount:

Proceed in inverse order

### Note:

Twist broom while inserting until it distinctly catches on the notch

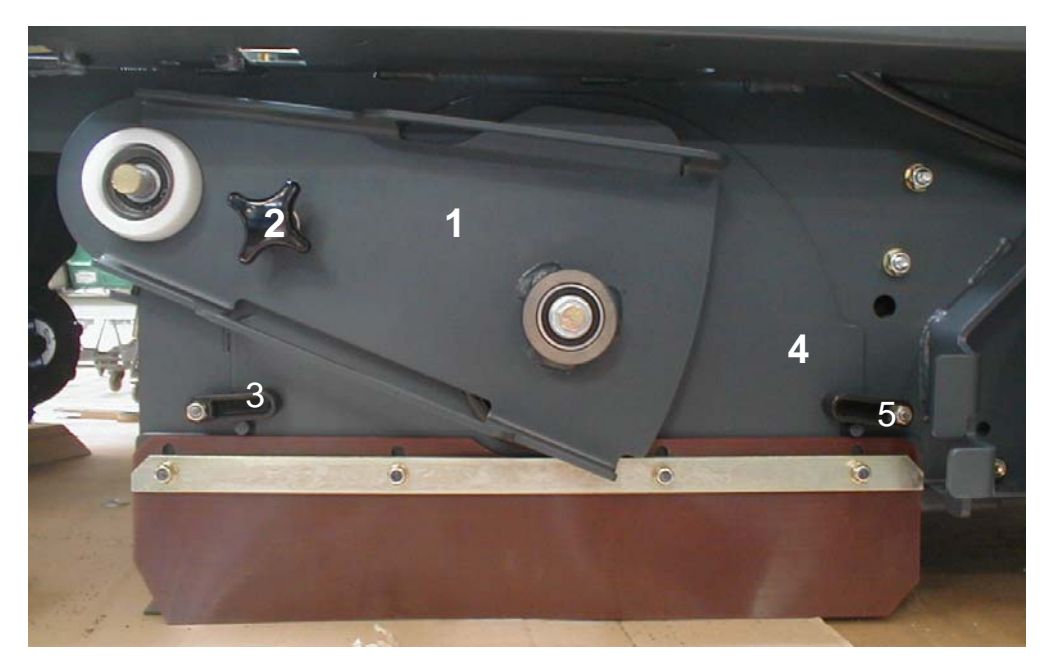

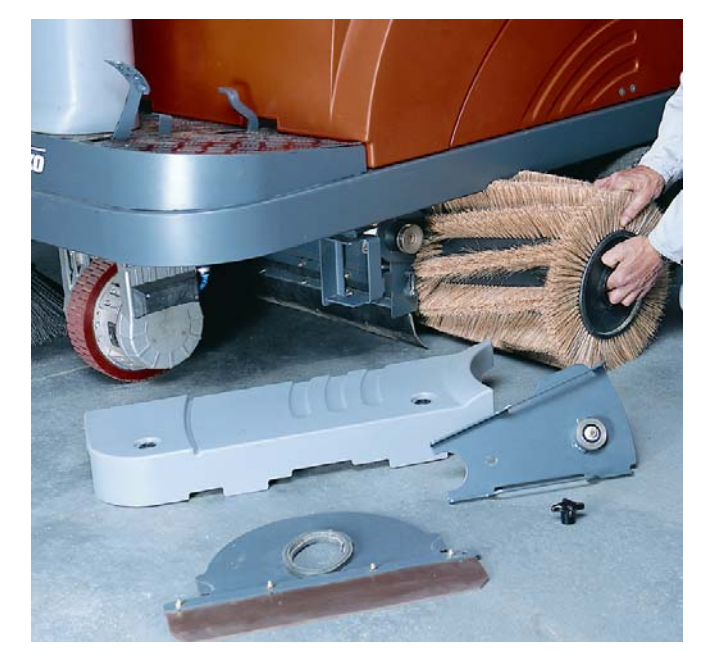

### 3.1.2 Check Sweeping Track

• Park machine on level concrete or asphalt surface.

| APEX 49 | Service Manual | PowerBoss®<br>The Power of Clean |
|---------|----------------|----------------------------------|
|         |                |                                  |

(check inflation pressure of pneumatic tyres and adjust pressure if required)

- Turn on cylinder broom and let it run dry for a short time.
- Lift broom and turn off, forward the machine a bit and measure sweeping track width.

With the correct broom adjustment the parallel sweeping marks have to appear on the floor (sweeping track) The sweeping track width should be for the Jonas 900 E:  $50 \pm 5$ mm and for the Jonas 900 V:  $50 \pm 10$ mm.

**Note:** Exceeding the specified sweeping track parameter has a negative effect on the service life of the cylindrical broom. The sweeping track reduced as the broom diameter reduces due to wearing of the bristles.

### 3.1.3 Sweeping Track Adjustment

The sweeping track is adjusted after loosening of the handle and turning the star-shaped knob in the engine compartment.

### Adjust parallelism

- Loosen left bearing shell of the torsion shaft
- Adjust parallelism at the stop screw

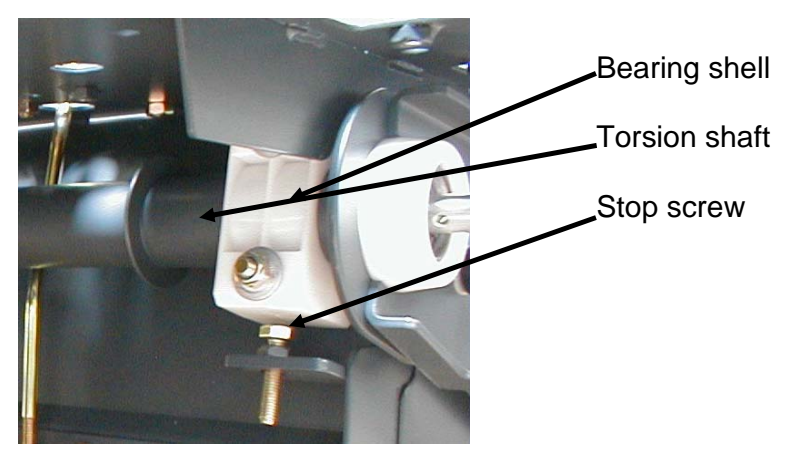

Page 10 / 54

### 3.1.4 Check and Adjust Sealing Strips at the Broom Compartment

In order to assure good function of the sweeper, a perfect condition and correct adjustment of the sealing strips of the broom compartment are required, especially in order to attain the prescribed low pressure (Jonas 900 E ≥ 9mm water column; Jonas 900 V > 14mm water column) in the broom compartment, a clean sweeping result and the less possible wear of the sealing strips.

- Proceed to adjustment of the sealing strips at the bottom of the broom compartment on level ground only.
   The lateral and rear sealing strips are adjustable in oblong holes, the front sealing strip by controlling mechanism.
- Check the inflation pressure of pneumatic tyres and modify pressure if required.
- The sealing strip at the front folding apron has to be lightly inclined backwards and stand on the floor.
- Ground clearance of the left- and right-hand sealing strips is 2mm
- Ground clearance of the rear sealing strip is approx. 5mm

Note: Replace defective sealing strips immediately

| APEX 49 | Service Manual | PowerBoss <sup>®</sup><br>The Power of Clean |
|---------|----------------|----------------------------------------------|
|         |                |                                              |

### 3.1.5 Broom Wearing Compensation

With the continuous wearing of the bristles, the discharging border of the main broom is tracked

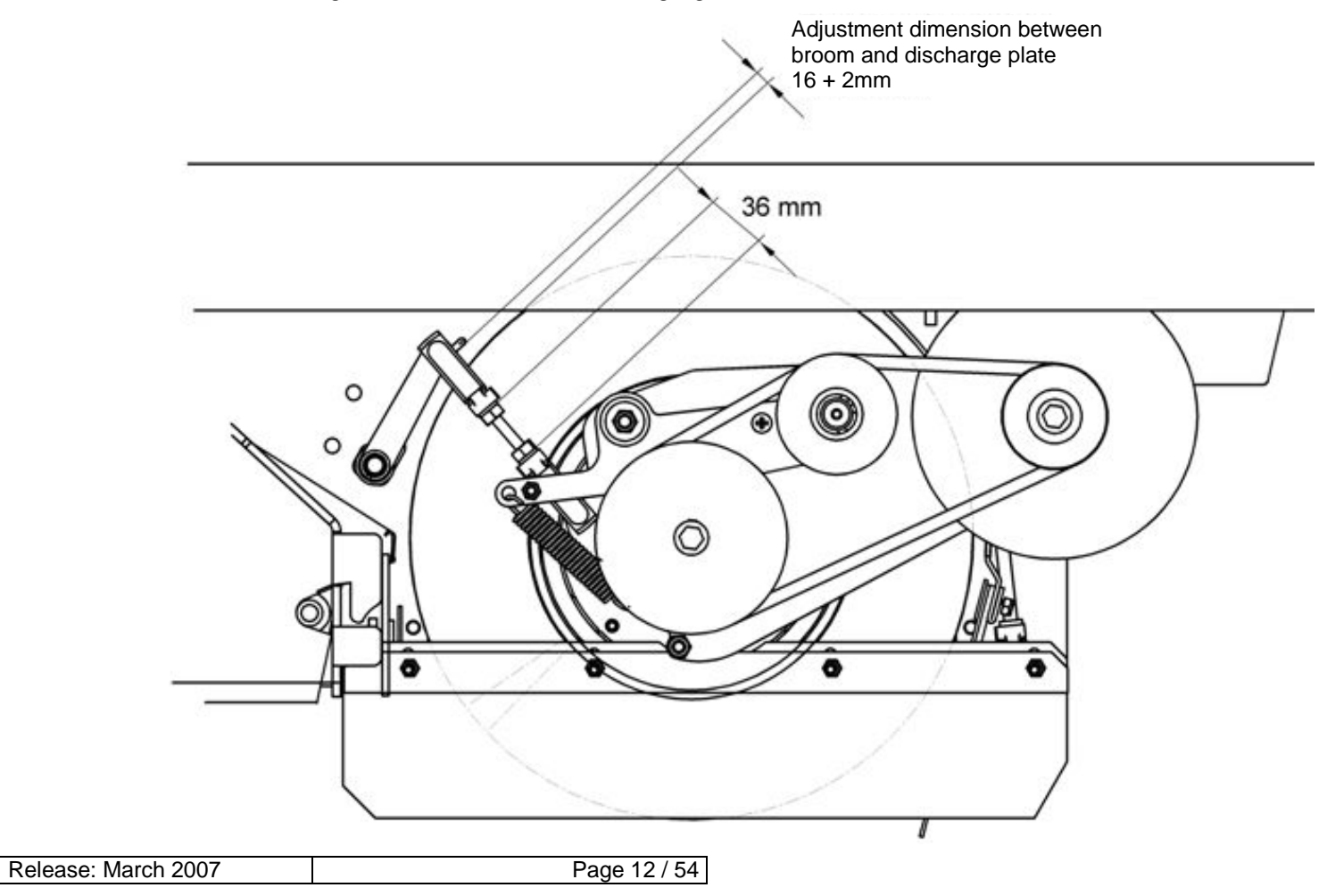

### 3.1.6 Side Brush Adjustment

Adjust inclination of the side brush such that approx.  $^{2}/_{3}$  of the brush perimeter has contact with the floor. For right-hand side brush this ground contact is recommended between **11 and 15 o'clock** seen in direction of travel. For left-hand side brush this ground contact is recommended between **9 and 13 o'clock** seen in direction of travel.

- Adjust inclination after loosening the gear holder and by displacing in the oblong holes.
- Adjust height of the lifted side brush at the Bowden cable such that the alignment of the top edges of the belt pulleys is approx. 10° less than vertical axis. Then the distance between the top side of the V-belt and the fairing holder is about 15mm.
- Tension of the V-belt is not adjustable but given by elastic force.

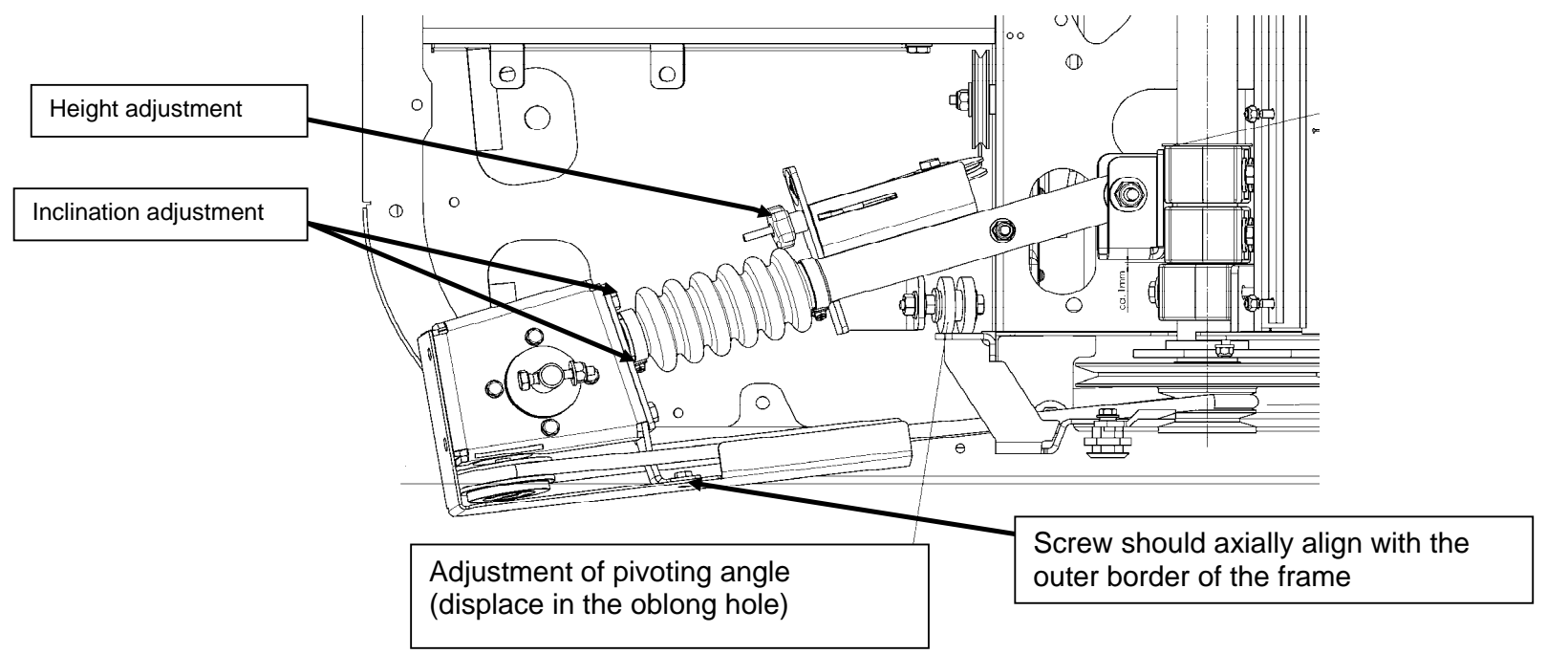

| APEX 49 | Service Manual | PowerBoss <sup>®</sup><br>The Power of Clean |
|---------|----------------|----------------------------------------------|
|         |                |                                              |

# 3.2 Filter System

#### 3.2.1 Replace and Clean Filter Cassette

- Turn off engine and pull key
- Open seat hood
- Remove filter case cover
- Loosen wing screws at the angle points and remove
- Fold up jolter frame and hinge
- Remove filter cassette

### 3.2.2 Extraction Fan Flap

- Open the bypass flap when sweeping wet dirt on humid surfaces.
- Actuation of the jolter motor is via (S10) micro-switch at the cable below the dashboard. The micro-switch (S11) at the bypass flap controls the open flap pilot lamp.

Page 14 / 54

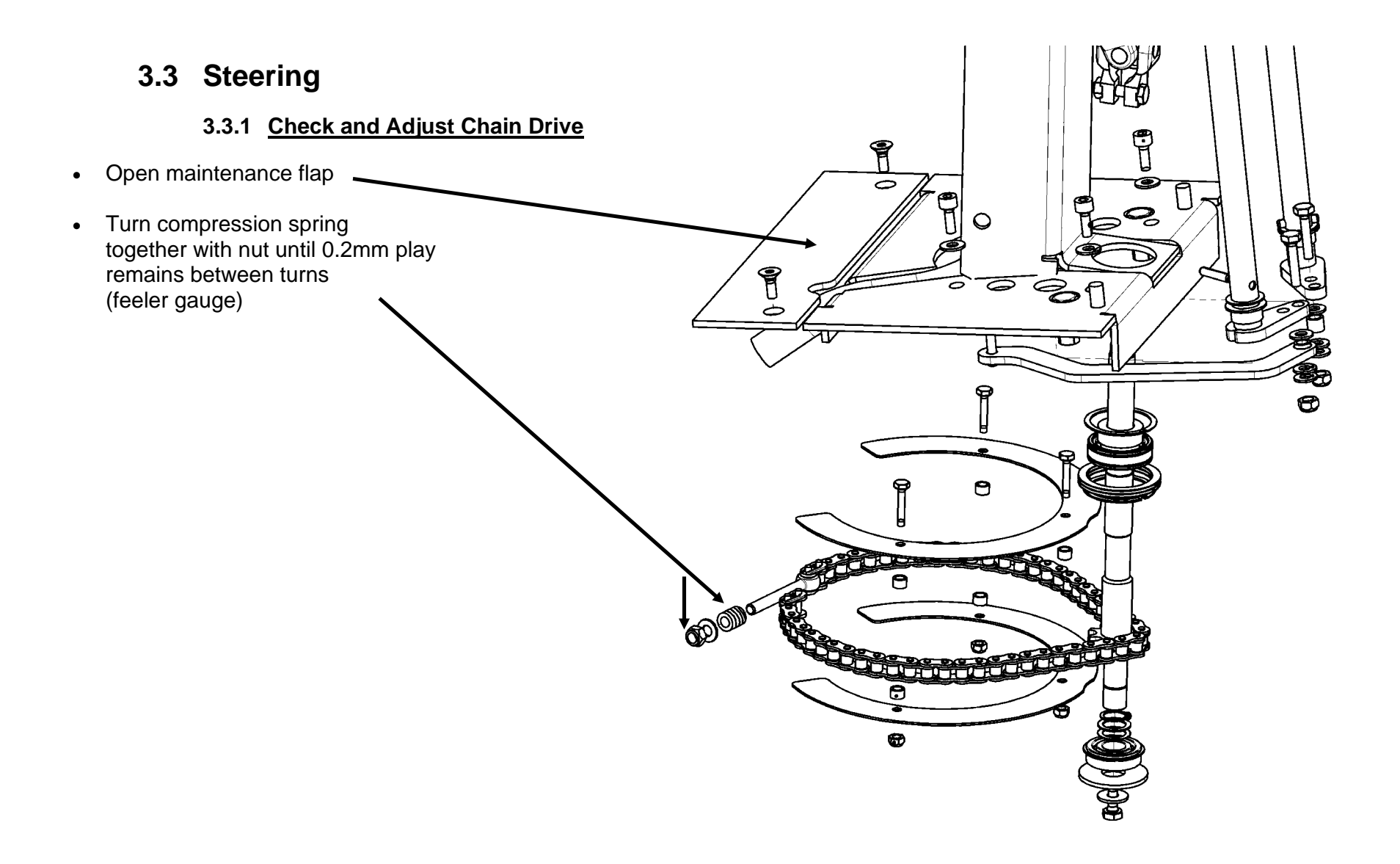

| APEX 49 | Service Manual | PowerBoss®<br>The Power of Clean |
|---------|----------------|----------------------------------|
|         |                |                                  |

### 3.4 Travel Drive Unit Jonas 980 V/VH

3.4.1 Front Wheel Drive – Bearing Plate

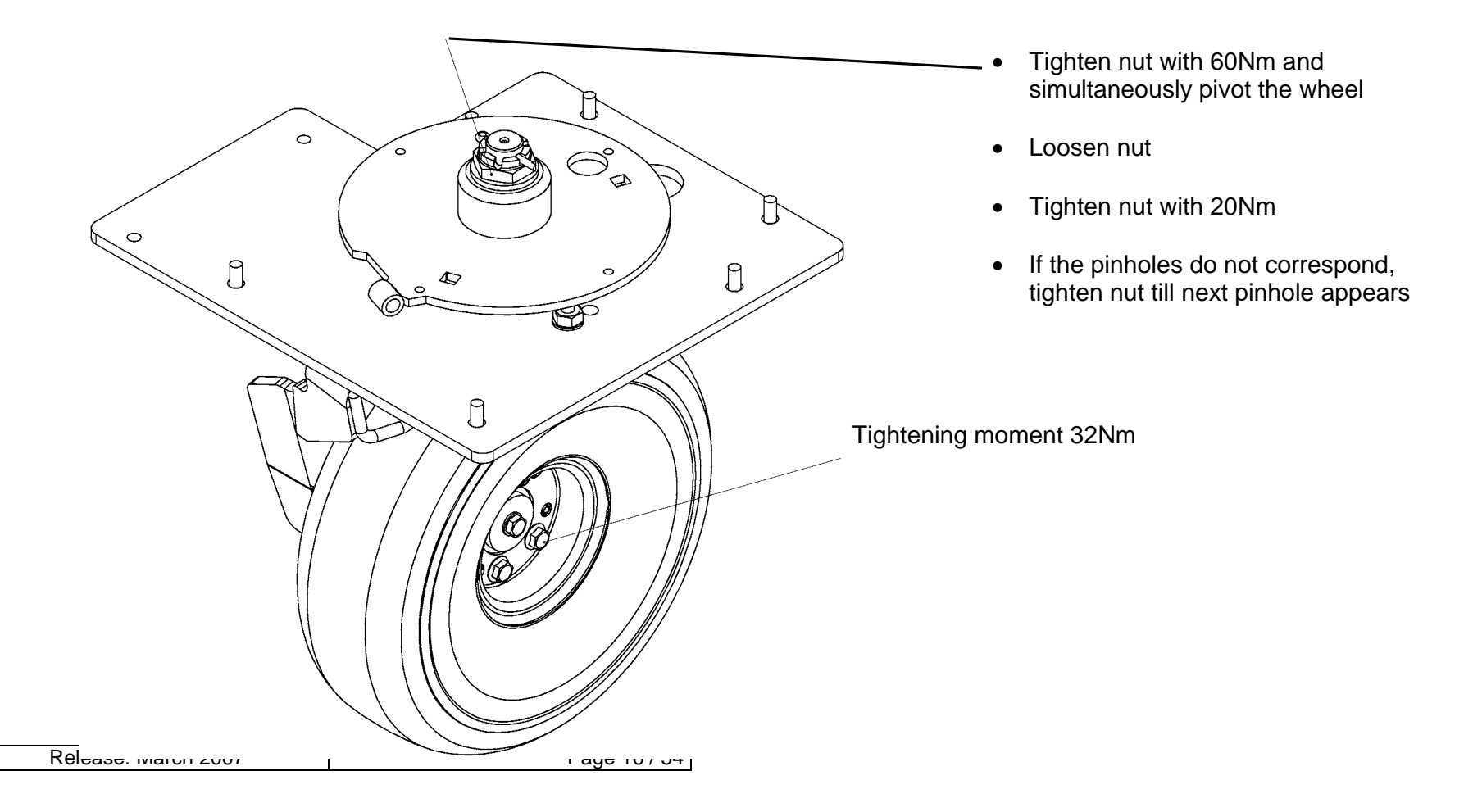

## 3.5 Travel Drive Unit Jonas 980 E/EH

3.5.1 Front Wheel Drive – Bearing Plate

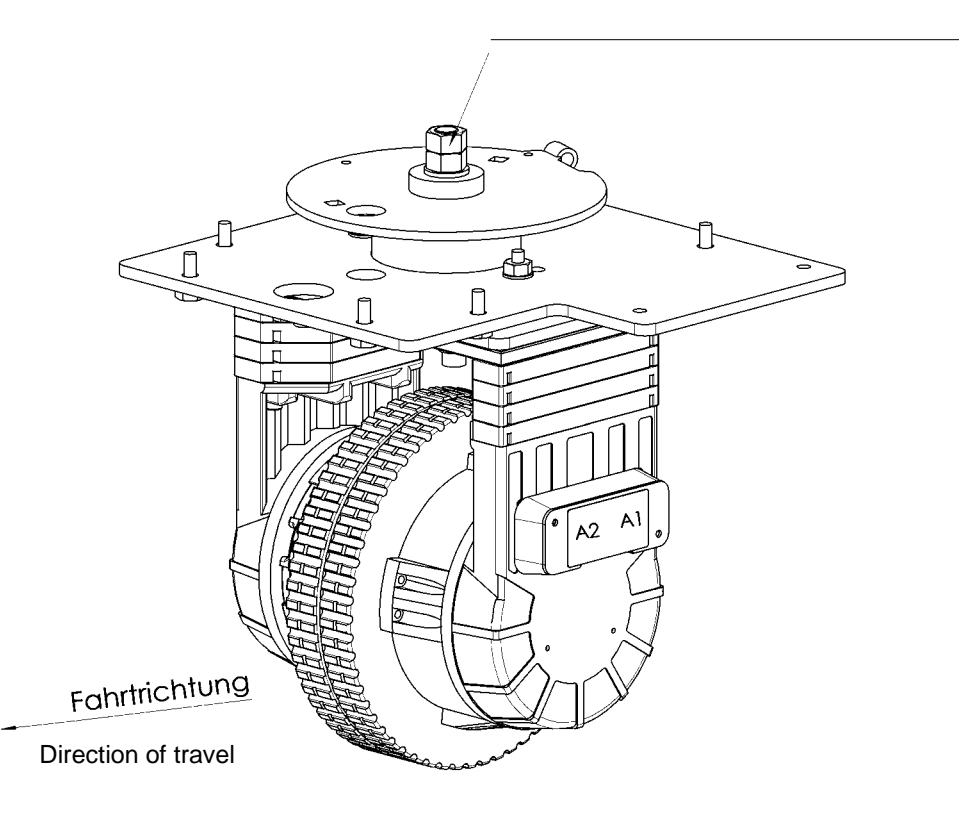

Bottom nut tightened with 60 Nm and simultaneous pivoting of the wheel

Bottom nut loosened

Wheel pivoted by a half turn

Bottom nut tightened with 30 Nm

Top nut tightened with 120 Nm while bottom nut position towards the wheel position is maintained.

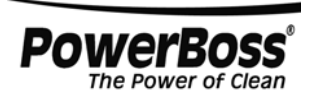

### 3.5.2 Front Wheel Drive – Change Wheels

Steps to be executed for wheel changing

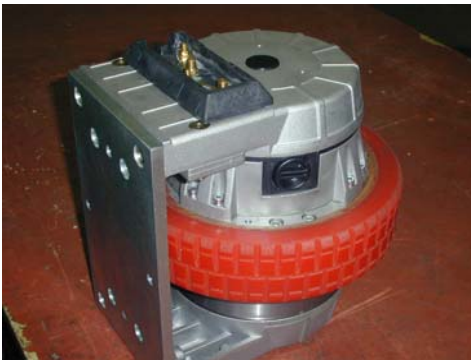

1.

Dismount drive unit at the separation point between the wheel support plates

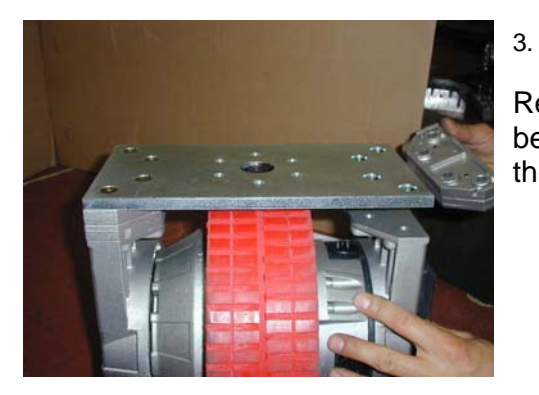

Remove holder between the plate and the brush flange

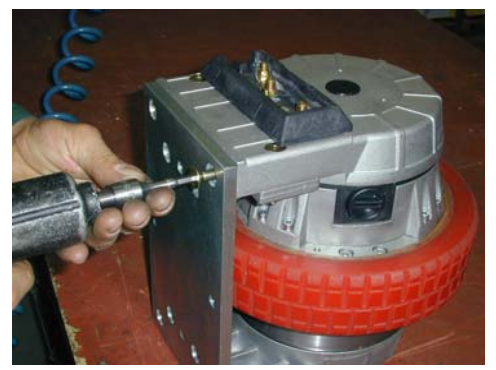

2.

Loosen fixing screws of plate and holder

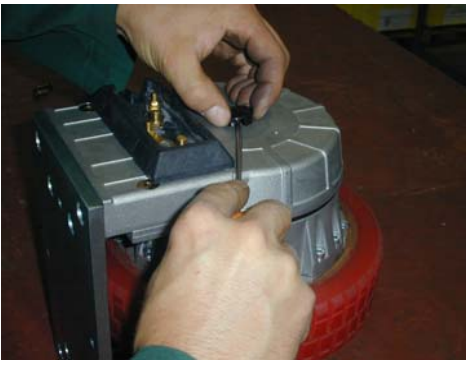

4.

Remove the lateral sealing plug

Release: March 2007

Page 18 / 54

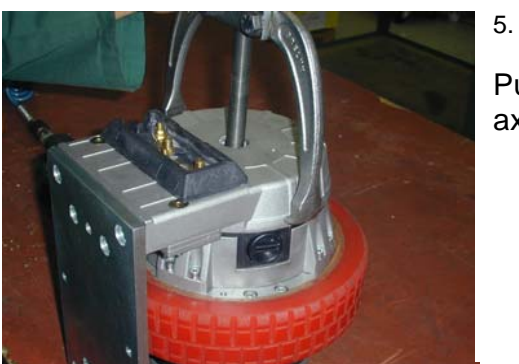

Pull brush flange off the engine axle

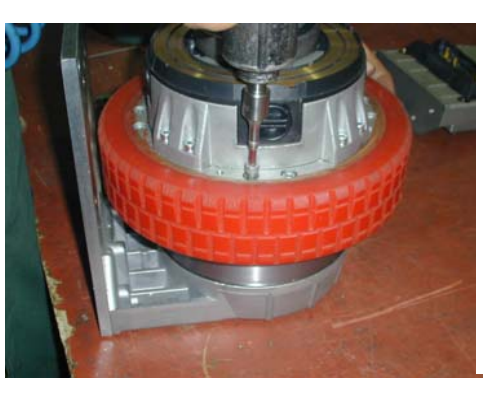

7. Loosen wheel bolt (8x)

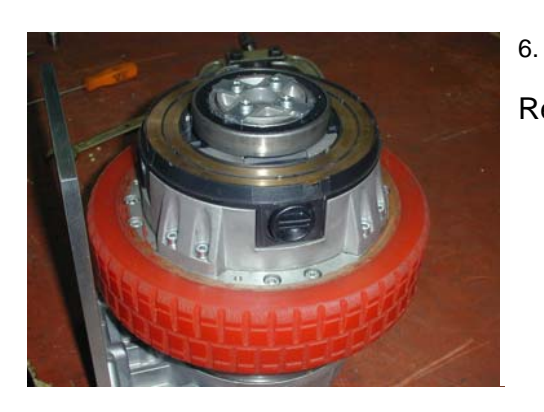

Remove brush flange

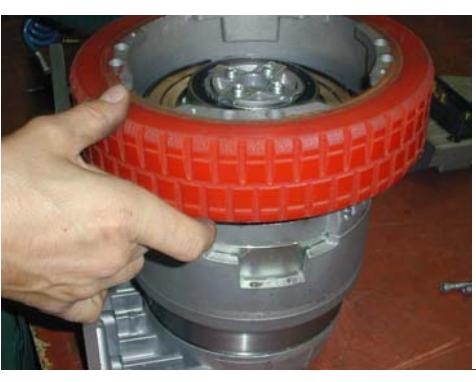

8.

Pull off tyre

Page 19 / 54

# APEX 49

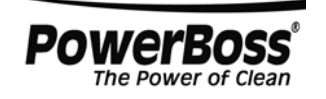

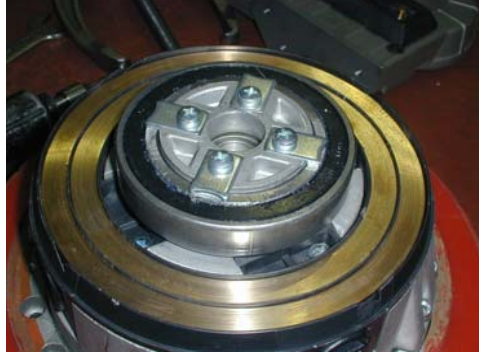

9.

Check condition and cleanliness of slip rings

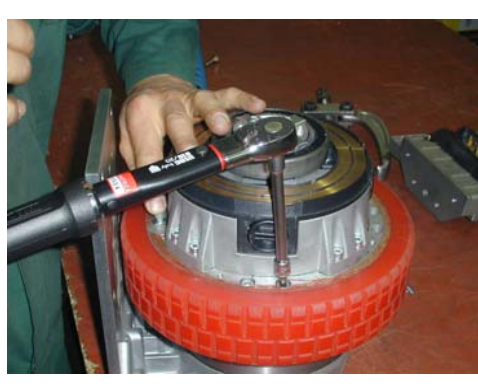

11.

Tighten wheel bolts crosswise with 16Nm

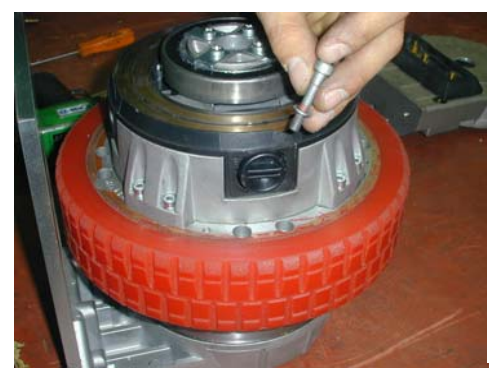

#### 10.

Insert new tyre and tighten wheel bolts crosswise and hand-tight

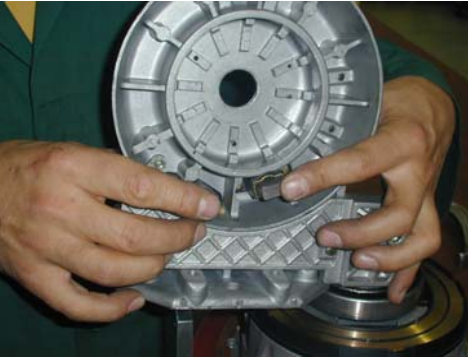

12.

Check carbon brushes for wearing and smooth running in the brush holder

Release: March 2007

Page 20 / 54

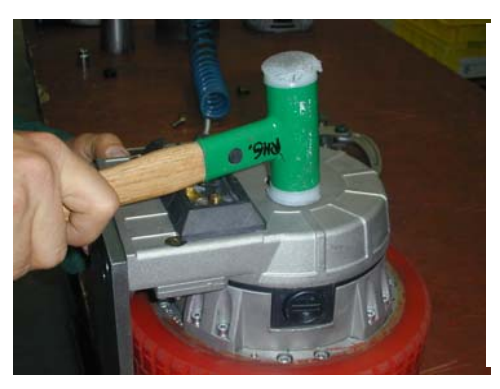

13.

Place brush flange and drive in straight onto the engine shaft

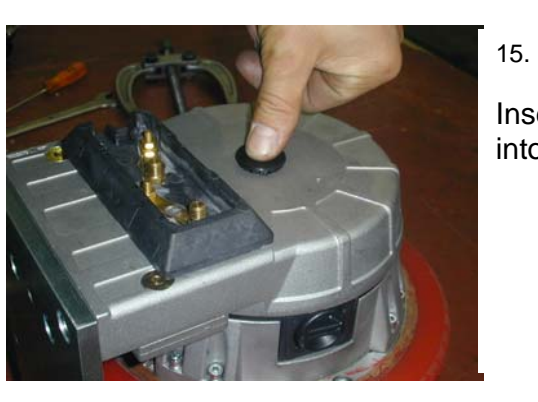

Insert sealing plug into borehole

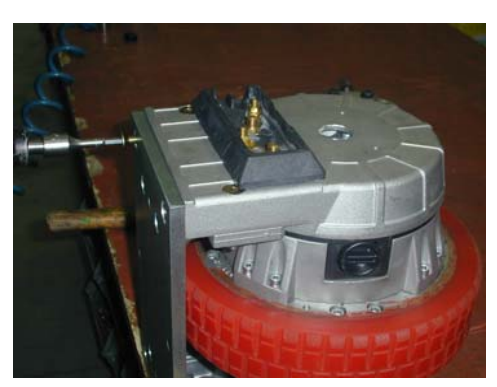

14. Screw fastening plate

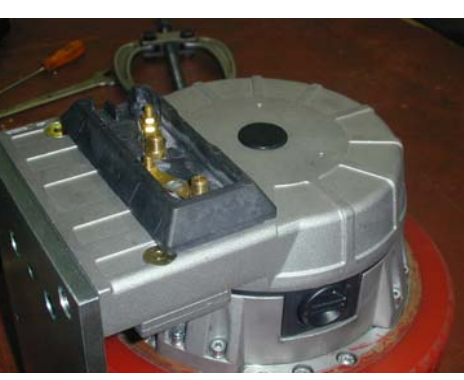

16.

Then maintenance is completed. Drive unit may be mounted to the machine.

Page 21 / 54

| APEX 49 | Service Manual | <b>PowerBoss</b> <sup>®</sup><br>The Power of Clean |
|---------|----------------|-----------------------------------------------------|
|         |                |                                                     |

# **PowerBoss Apex 49**

4 Drive

Release: March 2007

Page 22 / 54

# 4.1 980 V / VH (6502.30 / 6502.50) Engine Version

Air-cooled, single cylinder, 4-cycle Otto engine featuring 6kW at 3,600 rpm with electric starter

Manufacturer: Kawasaki

Type: FE 250 D

Service speed: (with cylindrical broom, side brush and fan being ON) 2,475 ± 25 rpm

The engine has been equipped with an oil switch turning the engine off in case of

insufficient engine oil level.

Maintenance and repair of the drive units

in compliance with the manufacturer's specifications

Page 23 / 54

| APEX 49 | Service Manual | <b>PowerBoss</b> ®<br>The Power of Clean |
|---------|----------------|------------------------------------------|
|         |                |                                          |

### 4.1.1 Wiring Diagram Kawasaki Electric System

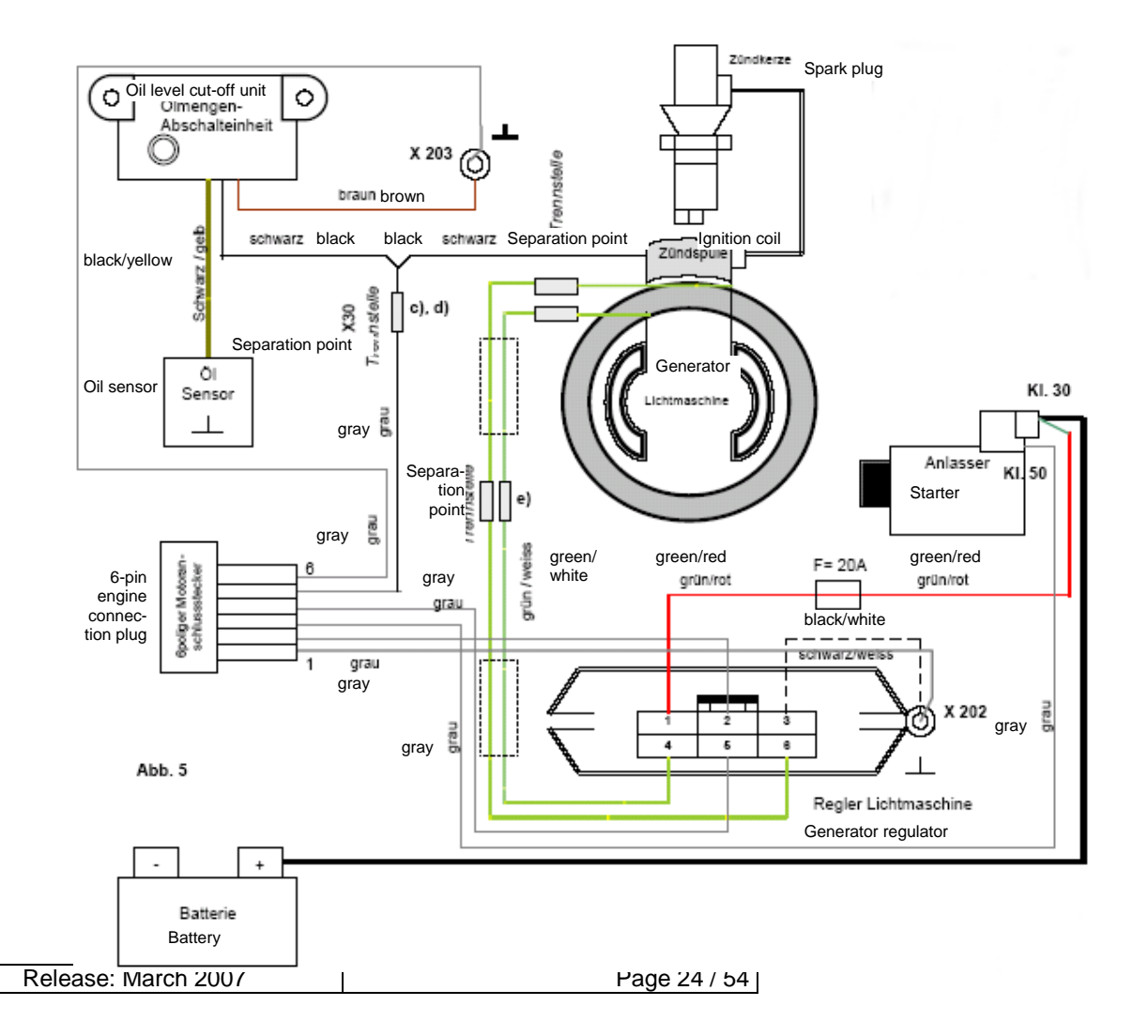

4.2 LPG – Kit

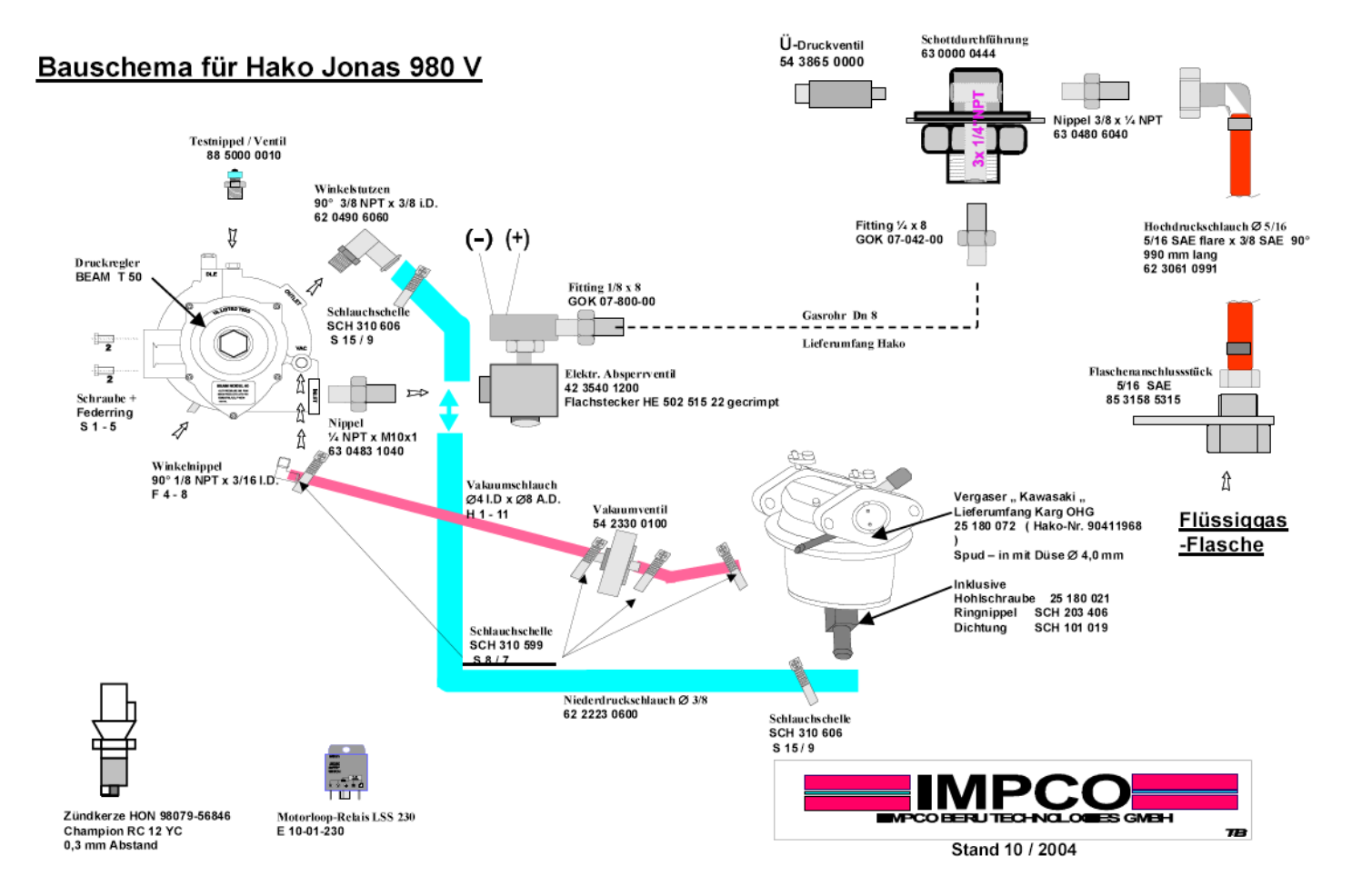

Page 25 / 54

| APEX 49 | Service Manual | PowerBoss® |
|---------|----------------|------------|
|         |                |            |

### 4.2.1 Adjusting of the LPG

- 1) Check the position of the LPG bottle for; gaseous outtaking
- 2) Check the LPG-kit for leaks, by pressure test
- 3) To do a correct CO test you have to :
  - Put the exaust measuring sensor min. 300 mm into the exhaust pipe .
     see Bild 7 8
  - b) Bridge the plug of the seat contact switch
- 4) For engine start; pull choke completly. After running of the engine push the choke back

( on low temperatures, let the engine first run warm )

see Bild 10

- 5) Bring engine to operating temperatur, at low idle (1400 +50 1/min) adjust Co < 0,1 %, at "IDLE"-screw see Bild 9
- 6) Seal with the added alu-plate
- 7) Remove measuring sensor and bridge in plug (seat contact). Reconnect the seat contact plug and protect it with a shrinking hose

Page 26 / 54

Bild 7

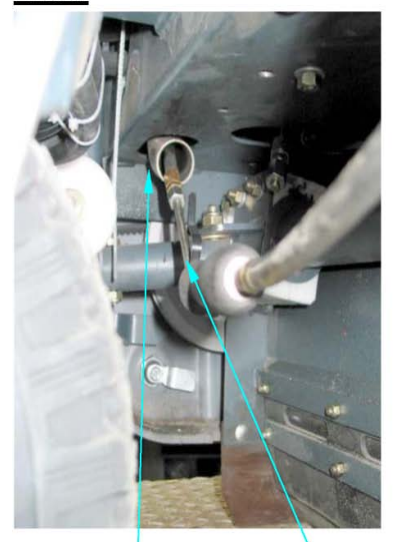

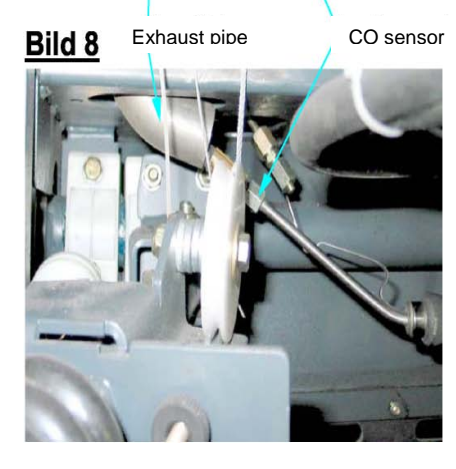

#### Bild 9

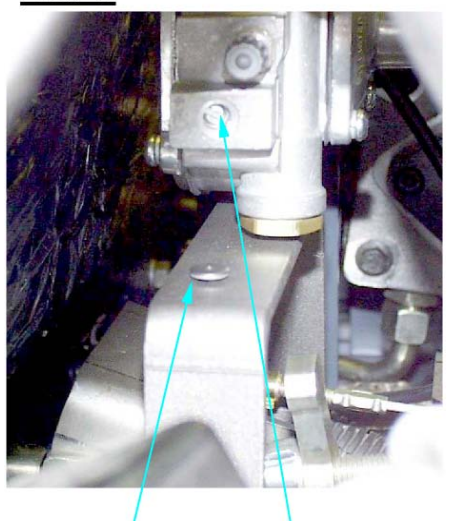

"Idle"-screw for adjusting the CO value

Alu-Plate to seal the "Idle"-Screw

### Bild 10

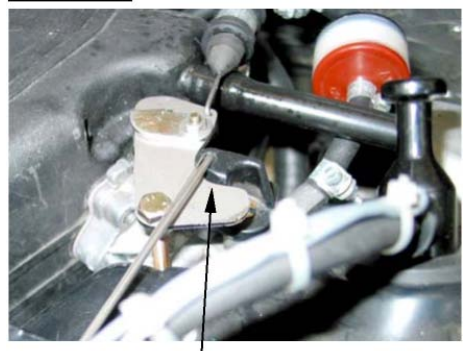

- Pull choke completly
- Start the engine
- Push the choke back (on low temperatures, let the engine first run warm)

| APEX 49 | Service Manual | PowerBoss <sup>®</sup><br>The Power of Clean |
|---------|----------------|----------------------------------------------|
|         |                |                                              |

# **PowerBoss Apex 49**

# **5 Hydraulics**

Page 28 / 54

### 5.1 General

The hydraulic units are maintenance-free.

In the sense of keeping the complete system clean, maintenance is reduced to fluid and filter changing. Regular monitoring and periodic maintenance may preclude premature failures.

Page 29 / 54

# 5.2 Brief Description of Jonas 980 V/VH Travel Drive Unit

A hydrostatic travel drive unit operating in a closed system is fitted to the machines equipped with combustion engine. Forward and reverse travel drive speed can be regulated continuously via drive pedal which acts mechanically to the pump Automatic resetting to zero allows dynamic slowing down and self-locking against unintended rolling of the machine. Should it be necessary to tow the machine with the engine not running, open the bypass valve located on the pump. Pump pressure is not adjustable. At approx. 200bar working pressure the drive motor is pressed to die.

| APEX 49 | Service Manual | PowerBoss® |
|---------|----------------|------------|
|         |                |            |

### 5.2.1 Hydraulic Scheme of Travel drive Unit

Drive pump

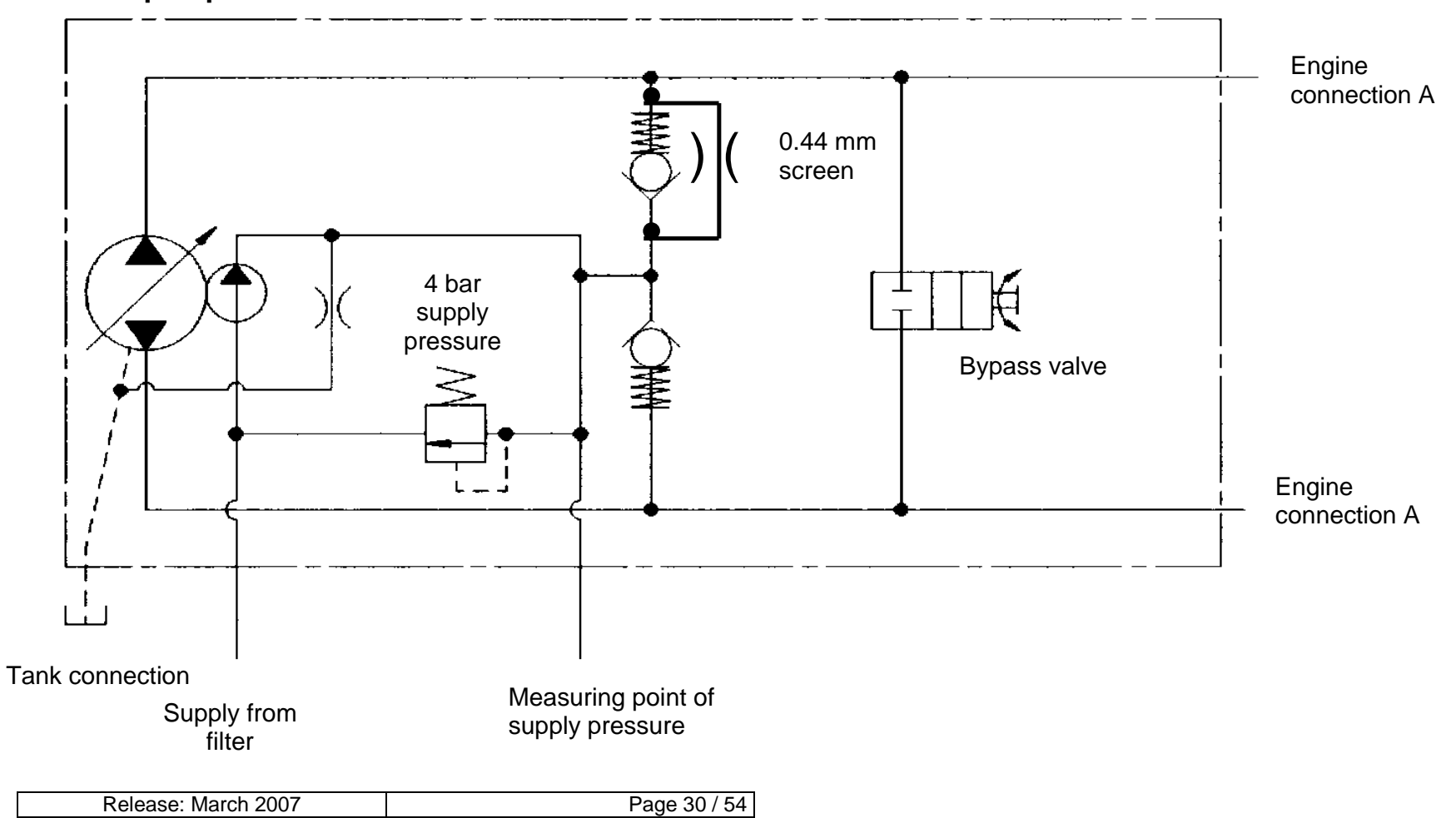

# Drive pump

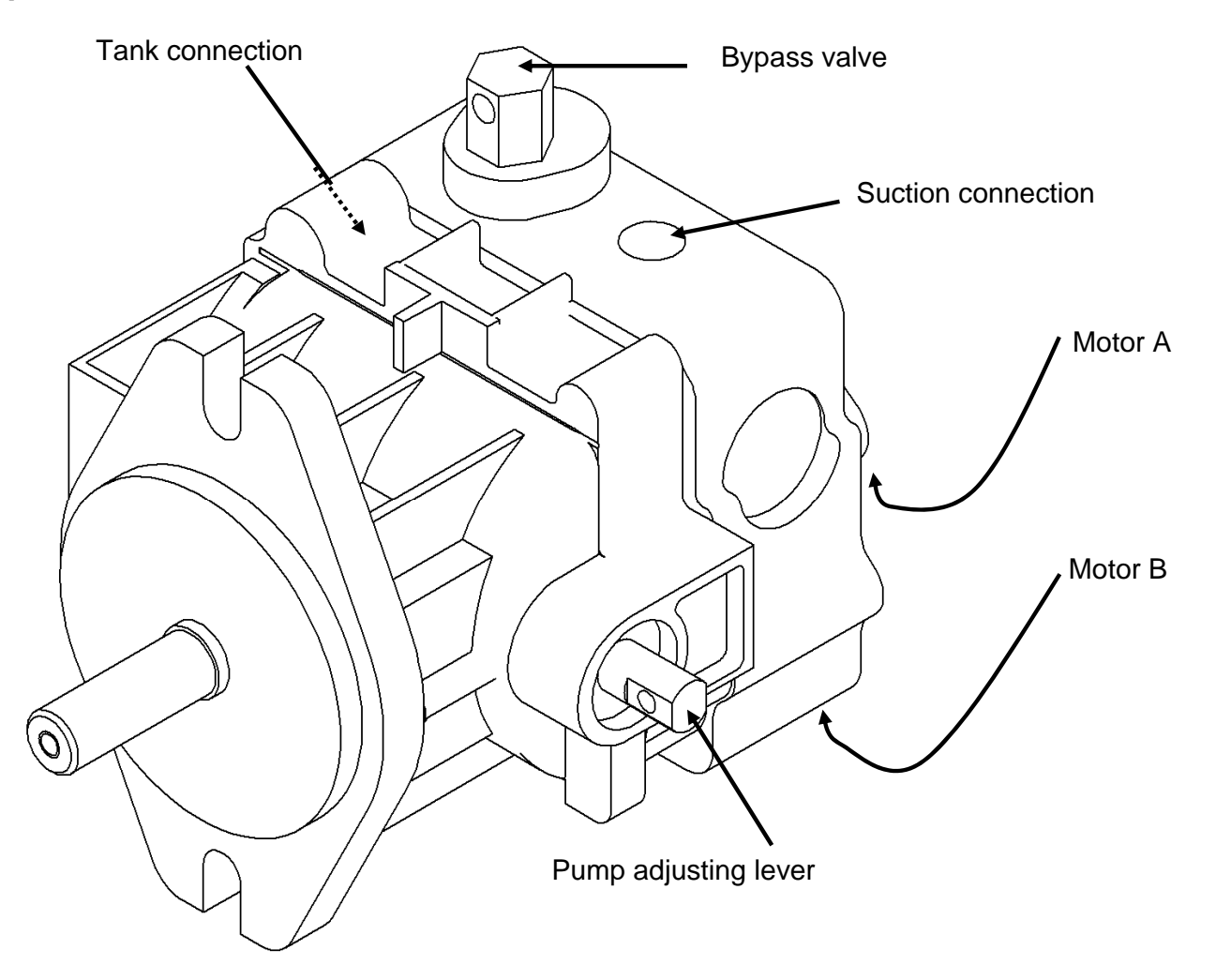

Page 31 / 54

| APEX 49 | Service Manual | <b>PowerBoss</b> <sup>®</sup><br>The Power of Clean |
|---------|----------------|-----------------------------------------------------|
|         |                |                                                     |

# 5.3 Lifted-Up Disposal Description

The lifting cylinder of the lifted-up disposal

function is supplied by a hydraulic unit with

reservoir.

Pressure for lifting and lowering is limited

to **62 bar**.

### 5.3.1 <u>Hydraulic Scheme</u> <u>Lifted-Up Disposal</u>

Lifting cylinder is completely retracted.

Status: set to length of 590mm

Release: March 2007

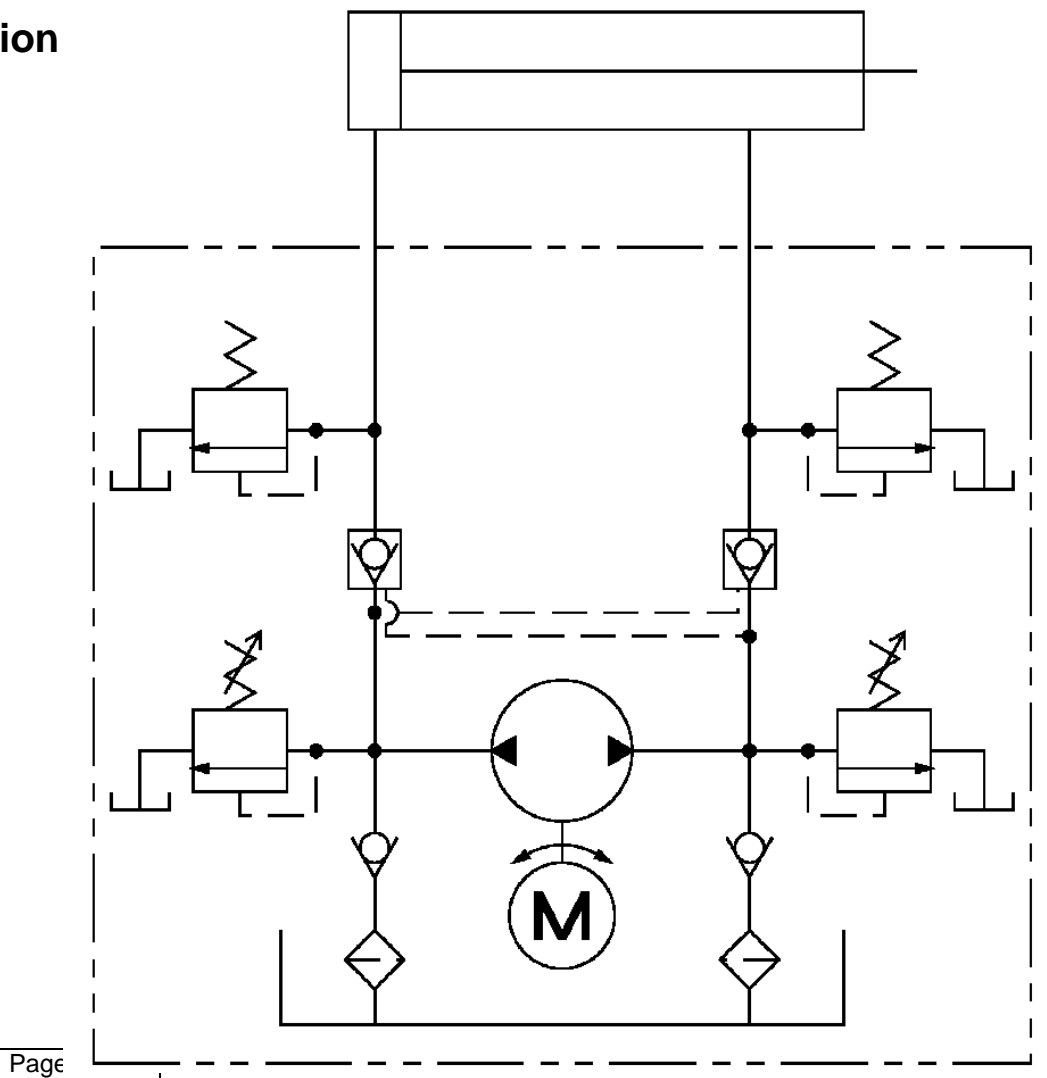

# **PowerBoss Apex 49**

# **6 Electric System**

Release: March 2007

Page 33 / 54

| APEX 49 | Service Manual | PowerBoss <sup>®</sup><br>The Power of Clean |
|---------|----------------|----------------------------------------------|
|         |                |                                              |

# 6.1 Safety Provisions

## Caution!

• Before working at the engine and at the electric system, disconnect battery (neg. lead).

### Notes for the three-phase generator

- Let the engine run only with the battery connected.
- Do not use a charger unit as starting aid.
- Disconnect battery before recharging and when electro-welding at the appliance.

# 6.2 Abbreviations Used in This Chapter

LDS – Low discharge signal sender

### 6.3 View on 980 V / VH (6502.30 / 6502.50) Relay Plate

The relay plate comprises the following components and is located below the seat hood.

- 1.) F2 : 20 A pre-fuse (F3, F4, F5, F7, F8, F9, F10)
- 2.) F3 : 5 A engine cut-off; hourmeter
- 3.) F4 : 5 A control panel indicators; jolter control; r-h rear light
- 4.) F5 : 10 A horn;
- 5.) F7 : 10 A LPG equipment option; gas valve
- 6.) F8 : 7.5 A front lighting, I-h rear light
- 7.) F9 : 7.5 A lifted-up disposal control
- 8.) F10: 10 A LPG equipment option; engine monitoring
- 9.) F11: 30 A jolter motor
- 10.) F12: 5 A generator charge control
- 11.) F14: 5 A flashlight option
- 12.) A1 : LPG equipment option; switching unit
- 13.) K 6 : self-holding relay for lifting
- 14.) K7 : interlocking relay for lowering
- 15.) K8 : interlocking relay for lifting
- 16.) K9 : self-holding relay for lowering
- 17.) K10: working relay for lifting
- 18.) K11: working relay for lowering
- 19.) K 3: relay for main motor cut-off (discharge point)
- 20.) K 4: time relay for filter monitoring
- 21.) K 5: impulse relay jolting
- 22.) F13: 30 A hydraulic unit

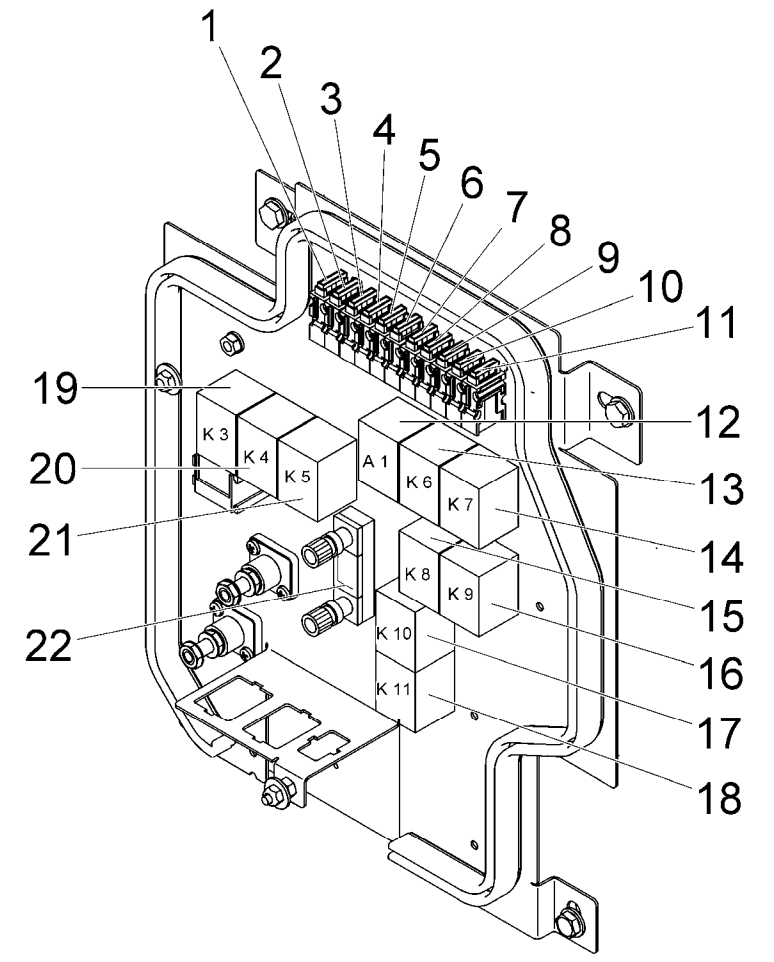

| APEX 49 | Service Manual | <b>PowerBoss</b> ®<br>The Power of Clean |
|---------|----------------|------------------------------------------|
|---------|----------------|------------------------------------------|

## 6.4 View on 980 E / EH (6502.40 / 6502.60) Relay Plate

The relay plate comprises the following components and is located below the seat hood.

- 1.) F2 : 20 A pre-fuse (F3, F4, F5, F6, F8, F9)
- 2.) F3 : 10 A drive control unit control
- 3.) F4 : 5 A control panel indicators; jolter control; r-h rear light
- 4.) F5 : 10 A horn
- 5.) F6 : 5 A LDS indicator, main motor control
- 6.) F7 : 5 A battery charge indicator
- 7.) F8 : 7.5 A front lighting, I-h rear light
- 8.) F9 : 7.5 A lifted-up disposal control
- 9.) F10: 30 A vacuum cleaner option
- 10.) F11: 30 A jolter motor
- 11.) F14: 5 A flashlight option
- 12.) K 4: time relay for filter monitoring
- 13.) K 5: impulse relay jolting
- 14.) F12: 63 A main motor
- 15.) F1 : 63 A power unit for travel drive control
- 16.) K1 : relay for speed reduction (Multimode)
- 17.) K12: relay for speed reduction (discharge point)
- 18.) K 3: relay main motor cut-off (discharge point)
- 19.) K 2 : relay main motor performance

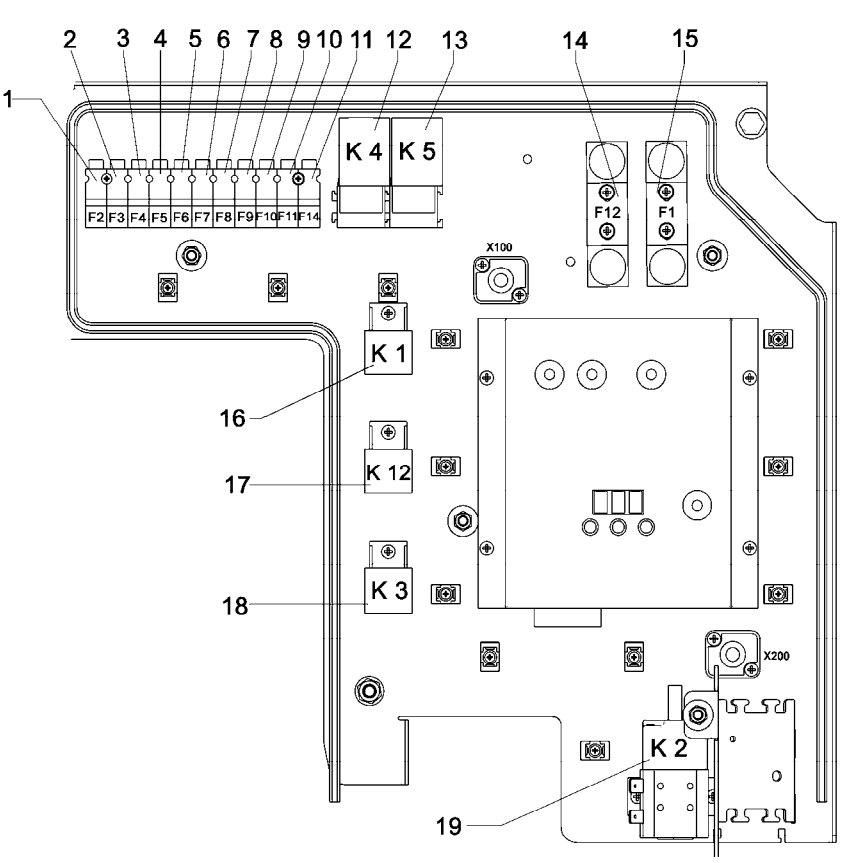

Page 36 / 54

# 6.5 View on Hydraulic Unit for Lifted-Up Disposal of Jonas 980 EH

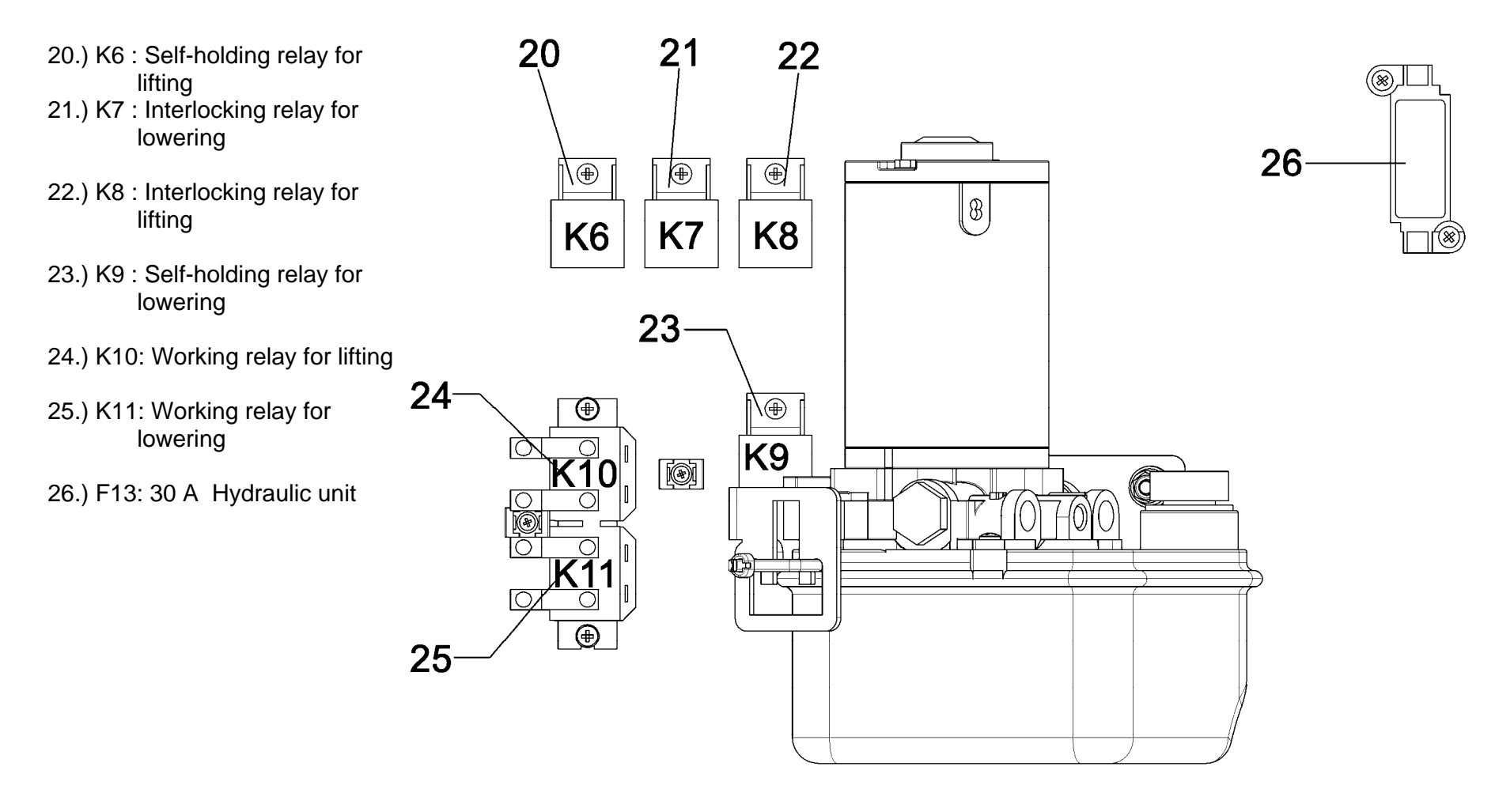

| APEX 49 | Service Manual | <b>PowerBoss</b> <sup>®</sup><br>The Power of Clean |
|---------|----------------|-----------------------------------------------------|
|         |                |                                                     |

# 6.6 LDS Description for Apex 49

This component has been designed to protect the battery from low discharge with simultaneous full utilization of the existing capacity.

# Before taking the battery-driven machine into operation, set the low discharge signal sender (LDS) with combined battery charge indicator to the used battery type.

Two different battery types are admissible.

- a) maintenance-free block battery, 4 batteries 6V / 240Ah Type: GiV (order no. 7401) = factory setting
- b) low-maintenance tray-type battery, 24V / 210Ah Type: ironclad plate (EpzB) (order no. 4201)

### 6.6.1 LDS Setting Mode

Before invoking the setting mode, switch on the machine and switch the configuration input of the LDS to pos. battery lead. To do so, remove the blind cap (a) from the control panel and connect the plug contact below the blind cap. Only then programming of the LDS is possible.

### Note:

### Disconnect the plug contact after setting!

Page 38 / 54

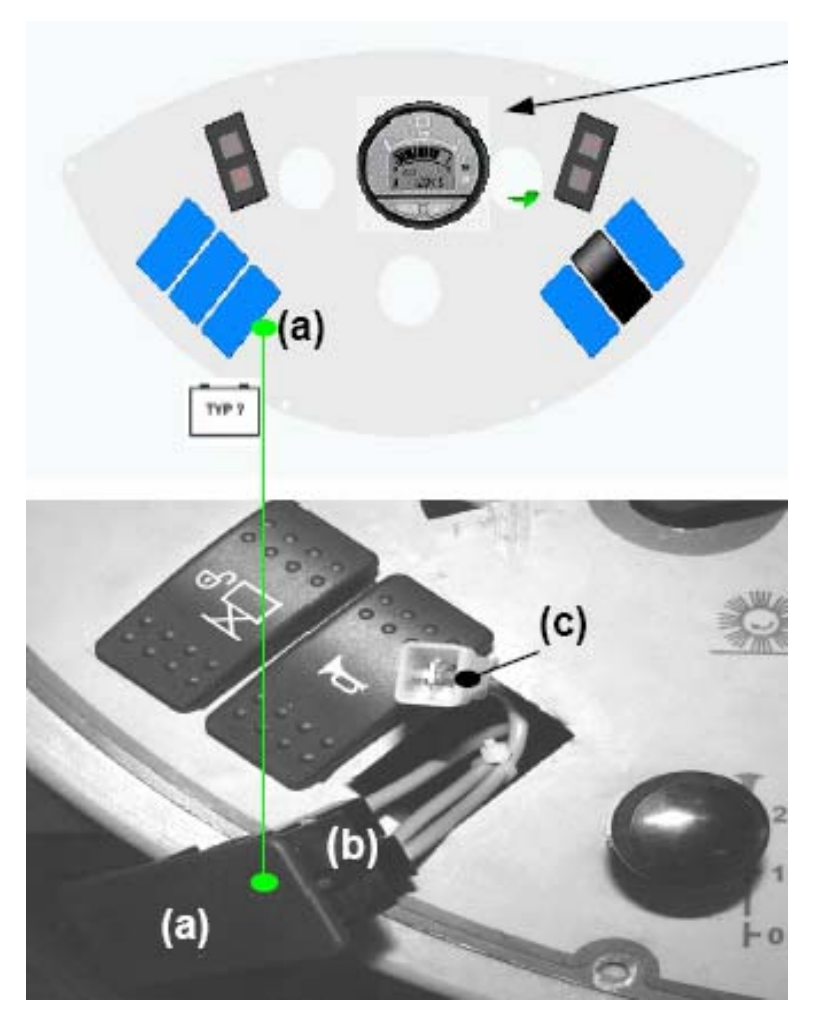

- Battery charge indicator with LDS
- 1.) Remove blind cap (a) from dashboard
- 2.) Disconnect plug contact (b) and blind cap
- 3.) Connect plug contact (b) and push-on receptacle (c)
- 4.) Proceed to setting of the LDS as described under 6.6.2
- 5.) Separate connection of (b)+(c) after LDS setting
- 6.) Plug contact (b) onto blind cap (a) again
- 7.) Place blind cap (a) back into the space of the dashboard

| APEX 49 | Service Manual | PowerBoss <sup>®</sup><br>The Power of Clean |
|---------|----------------|----------------------------------------------|
|         |                |                                              |

### 6.6.2 LDS Programming

In order to enter the programming level, press the left key "▲/• " and hold until the indicator flashes, then release key.

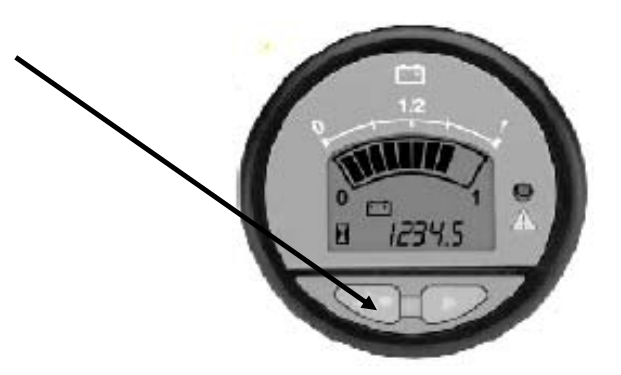

Set battery type:

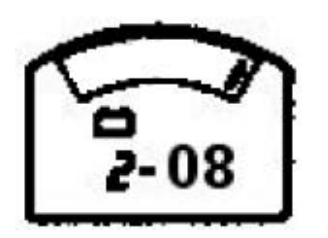

In the display, three digits flash: discharge characteristic – charged (set to 2.08V/cell in the factory).

Press the right key "▶" to increase the "charged" parameter by one step of 0.01V/cell and hold to continue increasing.

After display of 2.30 V/cell has been attained, it automatically starts displaying the parameter 1.80V/cell again.

After the desired "charged" value has been attained, press left key " **A**/•" once.

| Release: March 2007 |  |
|---------------------|--|
|---------------------|--|

Page 40 / 54

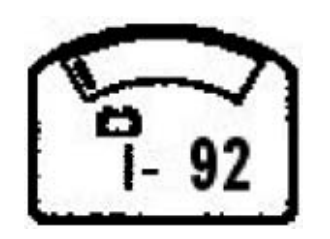

In the display, three digits flash: discharge characteristic – discharged (set to 1.92V/cell in the factory). Press the right key "▶" to increase the "discharged" parameter by one step of 0.01V/cell and hold to continue increasing. After display of 1.98V/cell has been attained, it automatically starts displaying the parameter 1.50V/cell again. After the desired "discharged" value has been attained, press left key "▲/•" once.

Configuration mode is quit by pressing the left key. Display changes to display charge status.

### Disconnect plug contact in the dashboard after setting.

### Setting parameter:

| Order no. | Battery type                       | Characteristic<br>"charged" | Characteristic<br>"discharged" |
|-----------|------------------------------------|-----------------------------|--------------------------------|
| 7401      | 4 x 6V/240Ah GiV, maintenance-free | 2.08                        | 1.92                           |
| 4201      | 24V/210Ah EPzB, low maintenance    | 2.08                        | 1.84                           |

| APEX 49 Service Manual Powe | Power of Clean |
|-----------------------------|----------------|
|-----------------------------|----------------|

# 6.7 Description of the 980 E / EH (6502.40 / 6502.60) Travel Drive Unit

The drive motor is operated by the electronic drive control unit.

The operator selects travel direction in the first section of the lever arm of the drive pedal by the corresponding micro-switch. Then, travel speed is transferred to the drive control unit with the potentiometer operating continuously and for both forward and reverse mode.

Speed of reverse ride will be reduced by the electronic board to 60% even if the potentiometer is fully deviated.

The drive motor temperature is monitored and together with the LDS, this control reduces travel speed by 50% in case of overheating or insufficient charging status of the battery. Further discharging or overheating of the main motor cause cut-off of this function

Do not exceed duration of 1 minute of max. 12% uphill ride. Steeper slopes or longer rides on less steep paths lead to overload and thus to shutdown of the travel drive unit.

# 6.8 Diagnosis of Drive Control Unit

If an error occurs during first operation of the controller or during operation, the controller recognizes some of the errors and displays them.

Bypass the seat switch for diagnosis since otherwise the non-actuated switch displays the error code "A12".

# 6.9 Error Codes

| Display | Cause                                                           | Remedy                                                                                                 |     |
|---------|-----------------------------------------------------------------|----------------------------------------------------------------------------------------------------|-----|
| A1      | Incorrect start sequence<br>Selection of "forward" mode         | Check pedal position<br>Check micro-switch "forward"<br>Check micro-switch wiring                      |     |
| A2      | Incorrect start sequence<br>Selection of "forward" mode         | Check pedal position<br>Check micro-switch "forward"<br>Check micro-switch wiring                      |     |
| A3      | Potentiometer defective                                         | Check potentiometer<br>Check potentiometer wiring                                                      | 7   |
| A4      | Potentiometer out of<br>neutral position during first operation | Check mechanic of drive pedal<br>Check calibration of controller or re-calibrate if required           |     |
| A5      | Inadmissible controller temperature                             | Exceeding engine current, exceeding ambient temperature<br>Insufficient heat dissipation by controller |     |
| A6      | Seat contact or contact breaker active                          | Seat contact activated (driver not seated) or wire broken                                              |     |
| A7      | Engine current 1 exceeded                                       | Engine current exceeded (e.g. extensive uphill ride)<br>Error at engine or wiring                      |     |
| A8      | Engine current 2 exceeded                                       | Engine current exceeded (e.g. extensive uphill ride)<br>Error at engine or wiring                      |     |
| A9      | Undervoltage (< 18 V)                                           | Low discharge of battery<br>Check battery feed line                                                    |     |
| A10     | Overvoltage (< 45 V)                                            | Wrong battery type installed, faulty connection<br>Voltage peaks at electric on-board system           |     |
| A11     | Overload controller / engine                                    | Engine current; check controller setting (overload protection)                                         | 1   |
| A12     | Controller deactivated                                          | Seat contact activated; switch off/on controller; check wiring (PIN 6)                                 | _ ⊑ |
| A13     | Control voltage supply interrupted                              | Control fuse defective, check control line from ignition lock and earth line (PIN 15/16)               | 1   |
| A14     | Internal software error                                         | Switch controller off and on again                                                                     | 1   |
| A15     | Short-circuit or exceeding current at control output            | Switch controller off and on again                                                                     |     |

| APEX 49 | Service Manual | <b>PowerBoss</b> <sup>®</sup><br>The Power of Clean |
|---------|----------------|-----------------------------------------------------|
|         |                |                                                     |

## 6.10 Settings of Drive Control Unit

The trained and authorized Hako personnel only are admitted to execute parameterization of the controller. Incorrect setting may cause defects of the controller and important malfunctions leading to uncontrollable riding behaviour of the machine.

### 6.10.1 General Description of Keys

Three keys are located below the 7-segment LED display. Start programming by pressing the "MODE" key and the first parameter "F0" appears. Use the "UP" key to step forward to the next parameter (F1, F2 ...) and the "Down" key to step back. After having attained the desired parameter, select it by pressing the "Mode" key. The parameter appears in the display.

If the programming mode has not yet been invoked before pressing the "UP" or "Down" key, display directly changes to the password level and shows "F00" or "100" while the left cipher flashes.

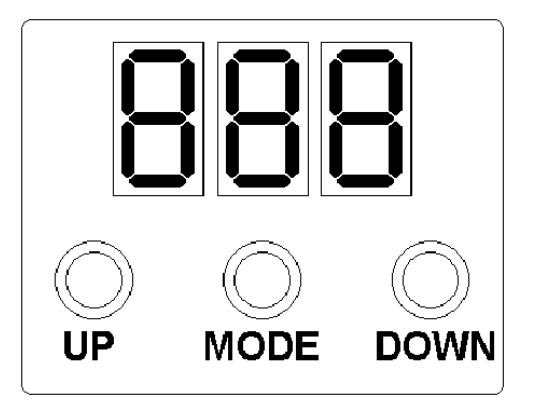

Page 44 / 54

### 6.10.2 Enter Password

(Password for potentiometer setting only)

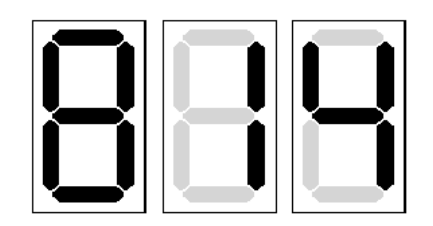

Use the "UP" and "Down" keys to select the first and flashing number of the three-digit password and acknowledge by pressing the "Mode" key. Then, enter and acknowledge the next flashing central cipher alike.

Upon entering and acknowledging the last, right-hand cipher and in total, the correct password, display changes to the last parameter or to "F0"

If entering of one of the three ciphers is incorrect, complete the procedure until after entering if the last cipher and acknowledgement by "MODE" the display shows "Err" briefly. Then repeat the complete entering procedure.

#### 6.10.3 Modify Parameter

In some cases, the 5-pin plug of the K3 relay in the machine has to be disconnected before programming the controller.

After correct entering of password, the parameter "F.." selected before appears in the display. Invoke the numeric value of the parameter by pressing the "MODE" key.

Modify this numeric value of the selected parameter by the "UP/"DOWN" keys. Acknowledge modification by pressing the "MODE" key. Then the selected parameter "F.." is displayed.

| APEX 49 | Service Manual | PowerBoss®<br>The Power of Clean |
|---------|----------------|----------------------------------|
|         |                |                                  |

It is possible to quit the parameter mode immediately by simultaneous pressing the "MODE" and "UP" keys. The mode is automatically quit after 20 seconds without actuation of key. The controller then attains its operating mode. Viewing parameters is possible without entering the password while modification of parameters always requires entering of password.

#### 6.10.4 Calibrate Potentiometer

When replacing the controller or the drive potentiometer, the controller has to be adapted to the potentiometer.

- 1. Press "MODE" key and select parameter "F20" using the "UP" key, acknowledge with "MODE" key.
- 2. Set numeric value of "F20" to "1" using the "UP" key.
- (Caution: if the programming level has not yet been invoked, password level is displayed)
- 3. Enter password and acknowledge with "Mode" key.
- 4. Re-select parameter "F20" with "UP"/"DOWN" keys and acknowledge with "MODE" key. Set numeric value of "F20" to "1" using the "UP" key and acknowledge.
- 5. Select parameter "F10" with "DOWN" key and acknowledge with "MODE" key
- 6. The display then shows the "0" value. If not, use the "UP"/"DOWN" keys to set it to "0" and acknowledge with "MODE".
- 7. The display then shows "F10" again.
- 8. While the displays shows "F10", press the "UP" and "DOWN" keys simultaneously for some seconds until the display changes.

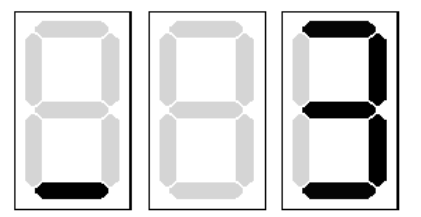

The left **bottom** LED segment then shows a "-" (minus sign) while the right-hand LED segment displays a potentiometer voltage parameter between "0" and "5".

Acknowledge this value with "MODE" key while the drive pedal is in neutral position.

Page 46 / 54

9. Display changes. The **top** left LED segment shows a "-" (minus sign) while the right-hand LED segment displays a potentiometer voltage parameter between "0" and "5".

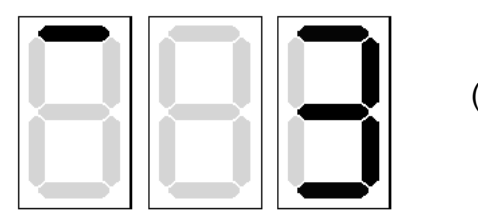

(example)

10. Actuate drive pedal in forward direction until stop. Then, a value between "10...30" shall appear on the display. If drive pedal is actuated to maximum, acknowledge with "MODE" key.

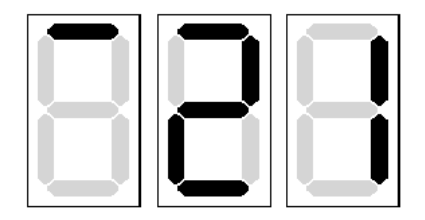

- 11. Display automatically changes to "F0" parameter. The potentiometer is read in.
- 12. Programming mode is automatically quit after 20 seconds or can be left immediately by simultaneous pressing the "UP" and "MODE" keys.
- 13. Re-plug 5-pin plug to K3 relay.
- 14. Switch machine off and on again, check function of travel drive direction and speed.

### 6.10.5 Set Current Limiting

The Jonas **980 E / EH** requires setting of the current limiting parameter.

1. Press "MODE" key, select the "F8" parameter via "UP" key and acknowledge with "MODE".

Release: March 2007

Page 47 / 54

| APEX 49 | Service Manual | PowerBoss®<br>The Power of Clean |
|---------|----------------|----------------------------------|
|         |                |                                  |

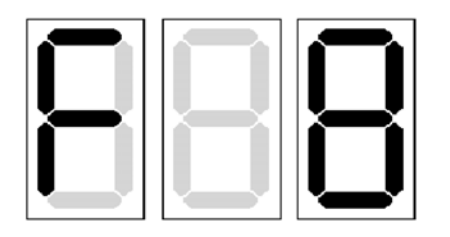

2. Set numeric value of "F8" to "120" using the "UP" key.

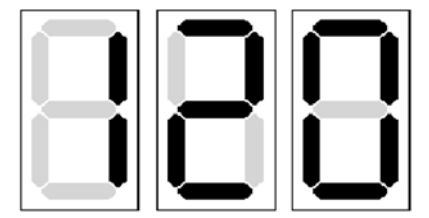

(Caution: if the programming level has not yet been invoked, password level is displayed)

- 3. Enter password and acknowledge with "Mode" key.
- 4. Select parameter "F8" again with "UP"/"DOWN" key and acknowledge with "MODE" key. Set numeric value of "F8" to "120" using the "UP" key and acknowledge.

Should you have modified the parameters inadvertently, use the parameter "F0" = "2" to reset the controller to the state of delivery. Reading-in the drive potentiometer is required again then.

### 6.11 Drive Pedal

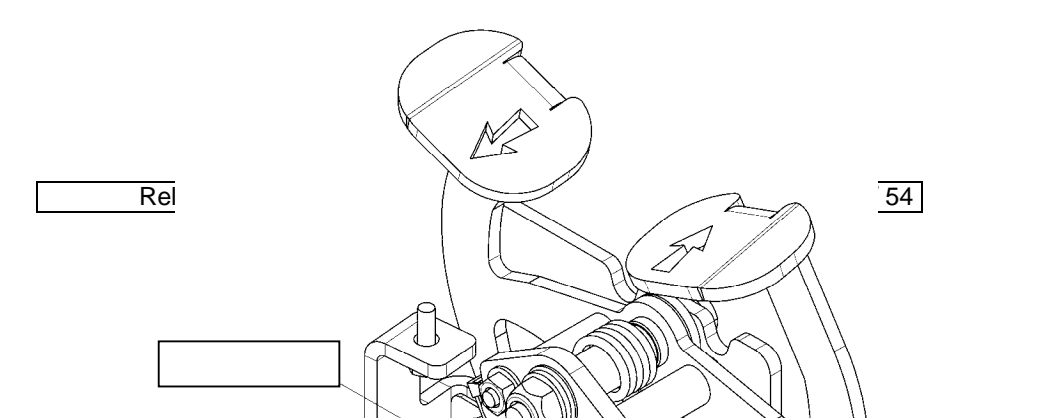

1-2mm

Or no contact between dowel pin and potentiometer

# 6.12 Current Consumption Apex 49

| Drive motor | Blocking current | desired: | 120 ± 5 A |                          |
|-------------|------------------|----------|-----------|--------------------------|
|             | Nominal current  |          |           | Wheel speed              |
|             | forward ride     | desired: | 17 ± 3 A  | 110 ± 5 min <sup>1</sup> |
|             | reverse ride     | desired: | 12 ± 2 A  | 65 ± 5 min <sup>1</sup>  |
| Main motor  |                  |          |           |                          |

| Nominal current        | desired:     | ≤ 40 A |
|------------------------|--------------|--------|
| (Main and side brush s | switched ON) |        |

Page 49 / 54

| APEX 49 | Service Manual | <b>PowerBoss</b> ®<br>The Power of Clean |
|---------|----------------|------------------------------------------|
|         |                |                                          |

**PowerBoss APEX 49** 

# 7 Maintenance

Page 50 / 54

# 7.1 Maintenance Schedule Apex 49)

| Service intervals                                                                                            |   | after first | every<br>100 h | every<br>200 h | every<br>500 h |
|----------------------------------------------------------------------------------------------------|---|-------------|----------------|----------------|----------------|
| Check engine oil level and re-fill if required (engine oil SAE 15 W-40)                                      | Х |             |                |                |                |
| Check fuel level and re-fill if required                                                                     | Х |             |                |                |                |
| Replace fuel filter                                                                                          |   |             |                | Х              |                |
| Change engine oil (engine oil SAE 15 W-40) 0.6 litre                                                         |   | 5           | Х              |                |                |
| Check engine air cleaner, replace if required                                                                |   |             | Х              |                |                |
| Visual check for leakage at engine and at the hydraulic system                                               | Х |             |                |                |                |
| Check idling and service speed and adjust if required (1200 and 2475 ± 25)                                   |   |             |                | Х              |                |
| Check air gap of spark plugs (0.75mm)                                                                        |   |             | Х              |                |                |
| Replace spark plug                                                                                           |   |             |                | Х              |                |
| Check tappet clearance and adjust if required (inlet/outlet 0.15 to 0.15mm)                                  |   |             |                | Х              |                |
| Check battery acid level and top with distilled water if required; clean and grease battery poles            |   |             | Х              |                |                |
| Replace hydraulic fluid filter of travel drive assembly                                                      |   | 100         |                |                | Х              |
| Check function of seat contact switch                                                                        |   |             |                | Х              |                |
| Check exhaust gas system for condition and leakage                                                           |   |             |                | Х              |                |
| Visual check of tread of wheels                                                                              |   |             |                | Х              |                |
| Check inflation pressure (6 bar)                                                                             | Х |             |                |                |                |
| Check cylindrical broom for wearing and captured foreign matters (e.g. wire, straps) and replace if required | Х |             |                |                |                |
| Check sweeping track and re-adjust if required or as sweeping result is reducing                             |   |             | Х              |                |                |
| Check sealing strips of broom compartment and adjust if required, replace defective sealing strips           |   |             | Х              |                |                |
| Check dirt hopper sealing, replace defective sealing                                                         |   |             |                | Х              |                |
| Check side brush adjustment and bristling for wearing, re-adjust or replace if required                      |   |             | Х              |                |                |
| Visual check of V-belts                                                                                      | Х |             |                |                |                |
| Check tension and condition of V-belts, re-adjust tension or replace if required                             |   | 5           | Х              |                |                |
| Check service and parking brake, adjust if required                                                          |   |             | Х              |                |                |
| Check filter system for leakage, replace defective filter cassette                                           |   |             | Х              |                |                |
| Dismount filter cassette, proceed to basic cleaning if required                                              |   |             | Х              |                |                |
| Check hydraulic fluid level of lifted-up disposal system and refill if required                              |   |             | Х              |                |                |
| Check tightening moment of fixing screws for lifted-up disposal system and re-tighten if required (49 Nm)    |   | 5           | X              |                |                |
| Check hydraulic hoses and replace if required                                                                |   |             |                | X              |                |
| Check tension of steering chain and re-adjust tension if required                                            |   |             |                | X              |                |

# 7.2 Maintenance Schedule Apex 49

| Service intervals                                                                              | daily | after first | every<br>100 h | every<br>200 h | every<br>500 h |
|------------------------------------------------------------------------------------------------|-------|-------------|----------------|----------------|----------------|
| Check battery acid level and top with distilled water if required; (with charged battery only) | Х     |             |                |                |                |
| Check acid density of battery                                                                  |       |             | Х              |                |                |

| APEX 49 | Service Manual | <b>PowerBoss</b> ®<br>The Power of Clean |
|---------|----------------|------------------------------------------|
|         |                |                                          |

| Clean and grease battery poles                                                                               |   |     | X |   |   |
|----------------------------------------------------------------------------------------------------|---|-----|---|---|---|
| Check wires for damages and plugged connections for tight seating                                            |   |     |   | Х |   |
| Check function of seat contact switch                                                                        |   |     |   | Х | 1 |
| Visual check of front tyres                                                                                  |   |     | X |   |   |
| Check cylindrical broom for wearing and captured foreign matters (e.g. wire, straps) and replace if required | Х |     |   |   |   |
| Check sweeping track and re-adjust if required or as sweeping result is reducing                             |   |     | Х |   |   |
| Check sealing strips of broom compartment and adjust if required, replace defective sealing strips           |   |     | Х |   |   |
| Check dirt hopper sealing, replace defective sealing                                                         |   |     |   | Х | 1 |
| Check side brush adjustment and bristling for wearing, re-adjust or replace if required                      |   |     | Х |   |   |
| Check tension and condition of V-belts, re-adjust tension or replace if required                             |   | 5   | Х |   |   |
| Visual check of V-belts                                                                                      | Х |     |   |   |   |
| Check service and parking brake, adjust if required                                                          |   |     | Х |   |   |
| Check filter system for leakage, replace defective filter cassette                                           |   |     | Х |   |   |
| Dismount filter cassette, proceed to basic cleaning if required                                              |   |     | Х |   |   |
| Clean travel drive unit, brush drive, jolter motor                                                           |   |     | Х |   |   |
| Check tread of wheels                                                                                        |   |     |   | Х | 1 |
| Check function of electro-motors, carbon brushes for smooth running and wearing, clean engine from carbon    |   | 500 |   | Х | 1 |
| dust and replace carbon brushes if required                                                                  |   |     |   |   |   |
| Check carbon brushes of the travel drive unit (by qualified personnel only)                                  |   | 500 |   | Х | 1 |
| Check hydraulic hoses and replace if required                                                                |   |     |   | Х |   |
| Check hydraulic fluid level of lifted-up disposal system and refill if required                              |   |     | Х |   | 1 |
| Check tightening moment of fixing screws for lifted-up disposal system and re-tighten if required (49 Nm)    |   | 5   | Х |   |   |
| Check tension of steering chain and re-adjust tension if required                                            |   |     |   | X |   |
|                                                                                                    |   |     |   |   |   |

Release: March 2007

Page 52 / 54